FONCTIONNALITÉS DE L'ESPACE RH

# Votre Guide utilisateur Espace RH

2024

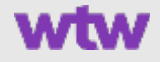

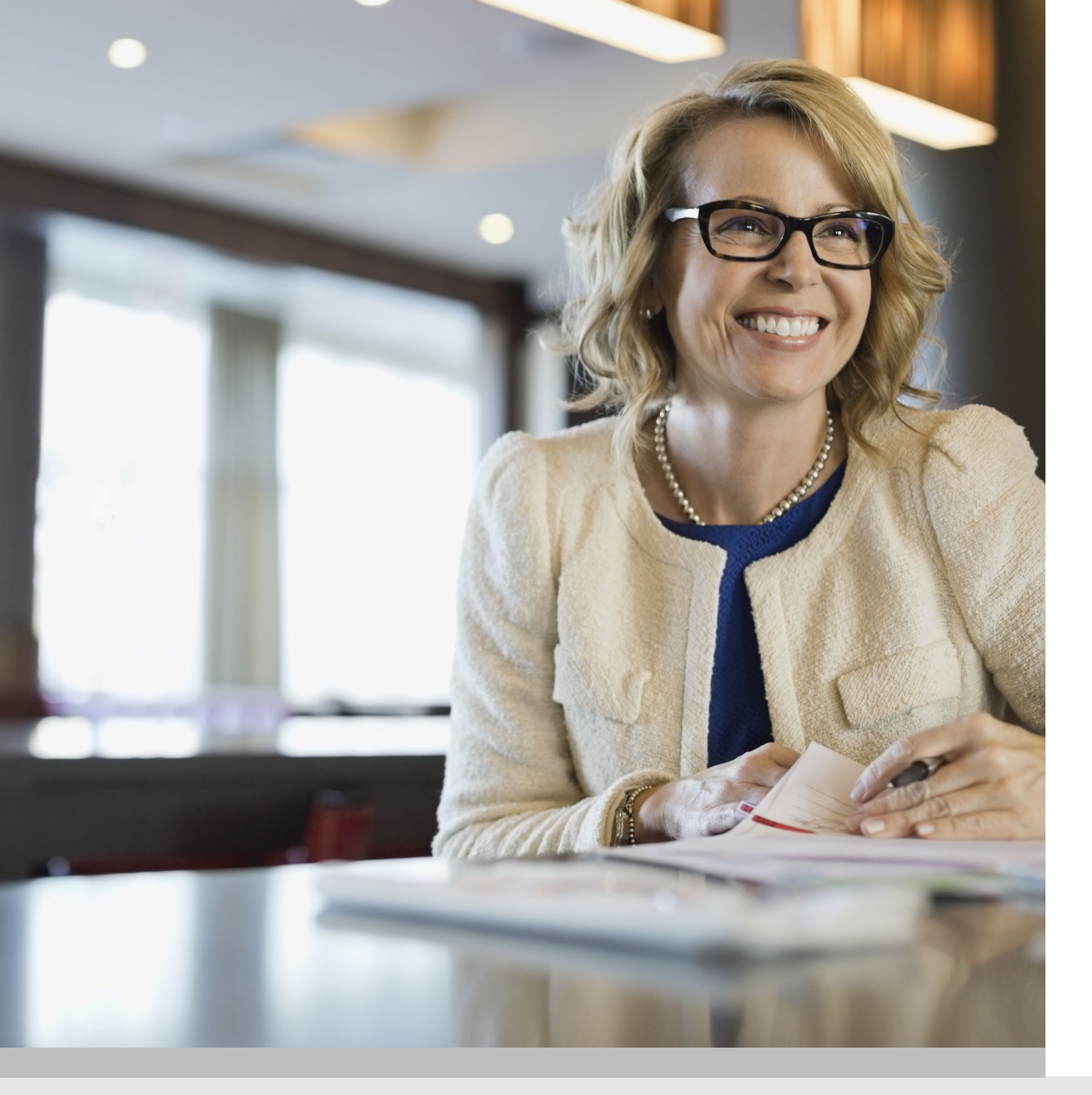

### Sommaire

### **Cliquez sur le chapitre souhaité**

- I. Domaines d'actions
- II. <u>Habilitations</u>
- III. Modalités de connexion
- IV. Navigation Page d'accueil
- V. <u>Menu Salarié</u>
- VI. Menu Cotisations
- VII. Menu Outils RH
- VIII. Menu documents
- IX. Contact
- X. Informations pratiques
- XI. <u>E-Services</u>
- XII. <u>Messagerie</u>

### Domaines d'actions

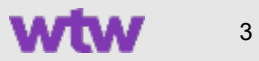

# Faciliter la gestion de votre personnel

Les principales actions possibles

#### Radier un salarié ou plusieurs

Radier un ou plusieurs salariés en indiquant le motif (ex : avec portabilité) et la date effective

#### Mettre à jour le dossier salarié

- Mettre à jour l'adresse du salarié
- Ajouter ou le radier un ayant doit,
- Vérifier l'adhésion d'un salarié

#### Editer un certificat (adhésion / radiation)

- Demander l'édition d'un certificat d'adhésion ou de radiation pour un salarié ou ses ayants droit.
- Le certificat est directement adressé au salarié par email ou courrier (fonction disponible sur extranet assuré witiwi.fr)

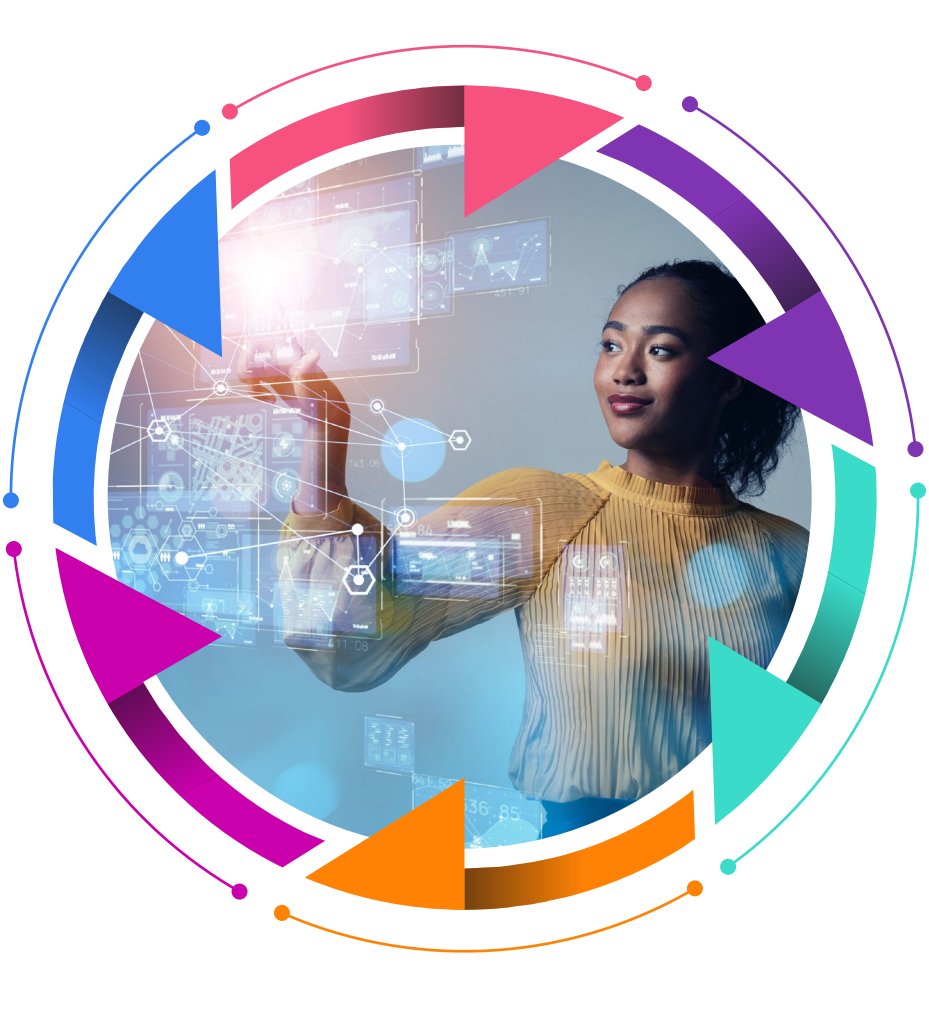

#### Pré-affilier / Affilier un salarié

• Pré-affilier un salarié et le laisser finaliser son adhésion en ligne sur son espace client

Ou

• Réaliser l'affiliation complète d'un salarié

#### Promouvoir un salarié

- Mettre à jour le collège (par exemple, passage cadre)
- Le contrat
- Changement ou choix d'option d'un salarié

#### Muter un salarié ou plusieurs

 Transférer un ou plusieurs salariés d'une société à une autre au sein de son périmètre d'habilitation

Ou

• demander la mutation dans une autre entité de l'entreprise.

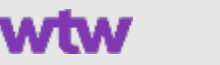

# Faciliter la gestion administrative des cotisations

### Déclarer et payer vos cotisations

#### **Déclarer vos cotisations**

Déclarez / contrôlez les masses salariales par société et populations. *Rôle géré indépendamment de la validation* 

#### Valider les cotisations

Validez ou invalidez les cotisations déclarées Rôle géré indépendamment de la déclaration

#### Valider les flux DSN

Contrôlez et validez les déclarations prérenseignées par les flux DSN

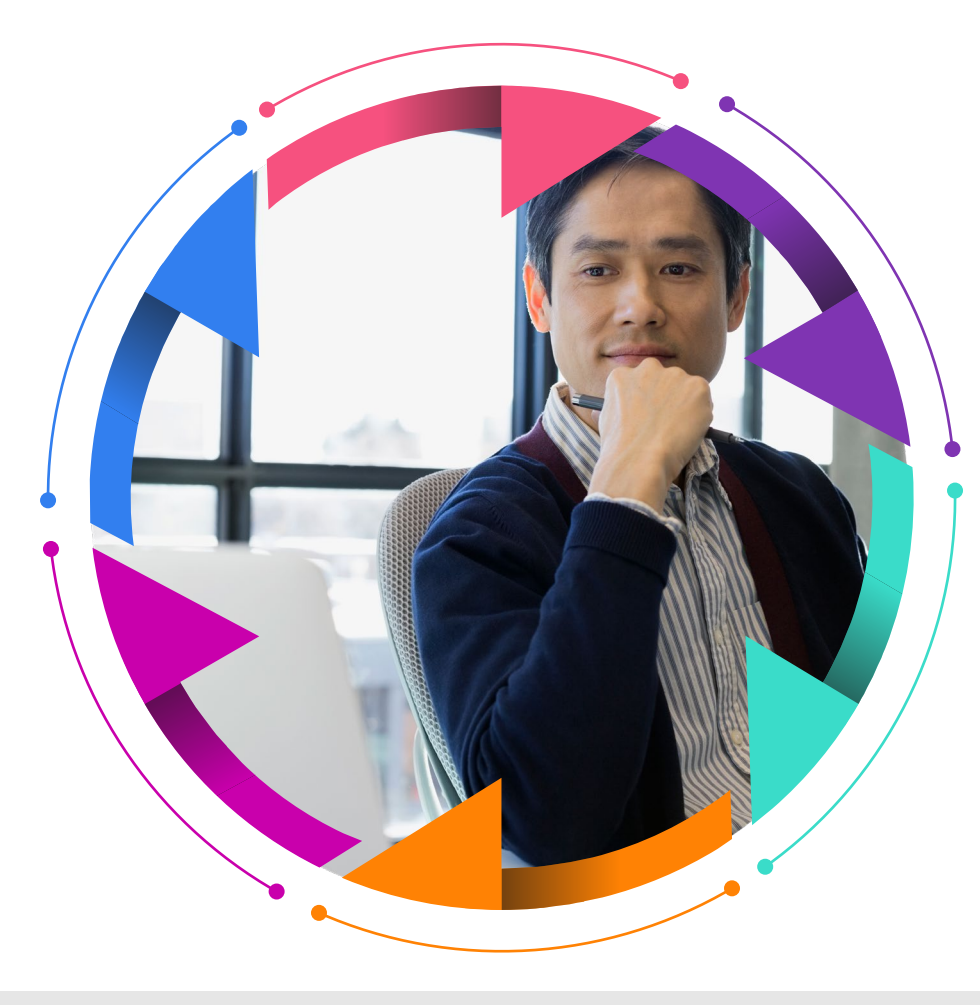

#### Déclarer les paiements

Déclarez votre paiement par virement ou par chèque (moins sécurisé) sur tout ou partie des montants déclarés

#### **Payer vos cotisations**

Procédez au paiement par prélèvement automatique avec signature électronique

#### Historique des bordereaux

Accédez à tous les bordereaux de cotisations historisés (téléchargement, enregistrement)

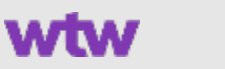

5

### Faciliter la gestion administrative des arrêts de travail Gestion des arrêts de travail

#### Déclarer un arrêt de travail

Déclarez / contrôlez les masses salariales par société et populations. *Rôle géré indépendamment de la validation* 

#### Mettre à jour un dossier

Mettre à jour un dossier incapacité :

- Notification d'une reprise d'activité
- Prolongation d'un arrêt, (joindre un justificatif ...)

#### **Consulter l'historique des courriers**

Accédez aux courriers de règlements ou de demandes effectuées par notre service de Gestion auprès du salarié concerné

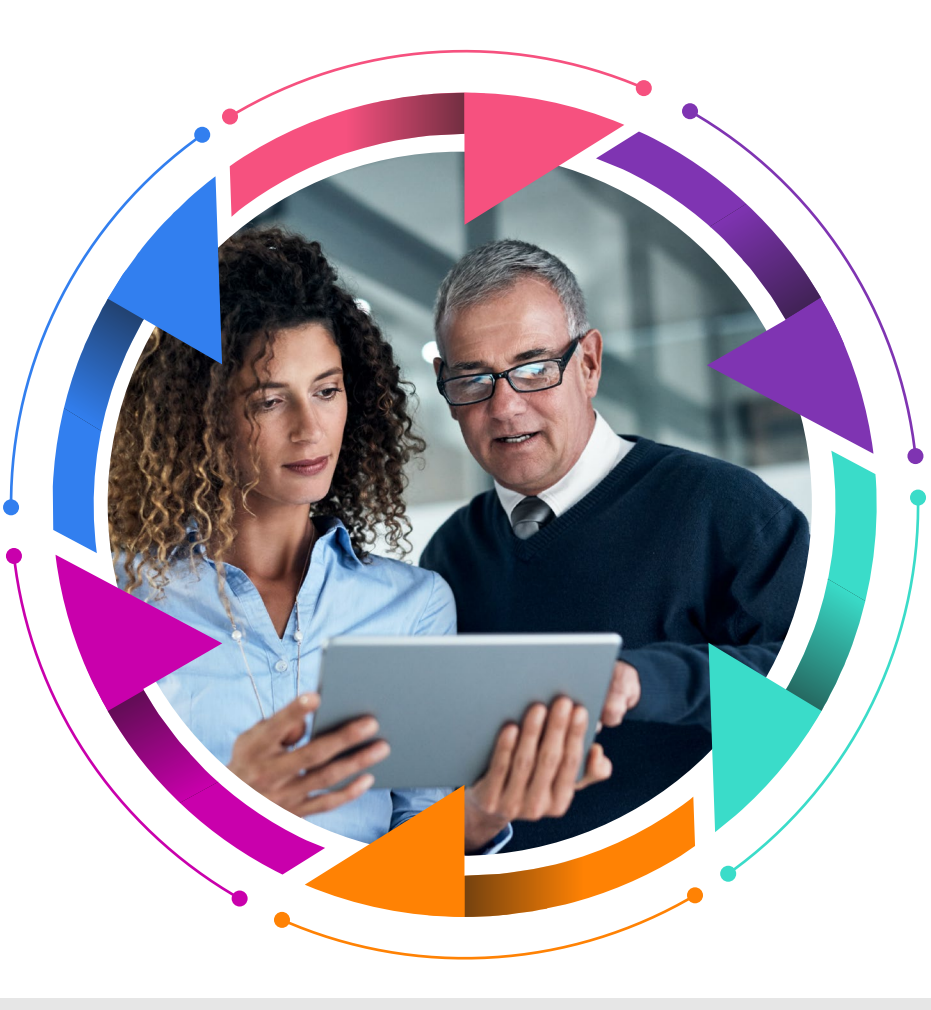

#### Consulter l'historique des règlements

Accédez à l'historique des périodes de règlements d'un sinistre d'un salarié

#### S'inscrire aux E-Services

Recevez une alerte par email en cas de justificatif manquant sur un dossier Prévoyance

#### Télécharger les listes assurés

Consultez la liste des assurés en situation d'arrêt de travail

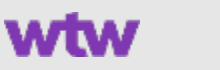

6

### Habilitations

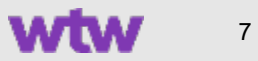

### Les profils utilisateurs

Plusieurs profils sont proposés aux RH pour restreindre ou non les champs d'action.

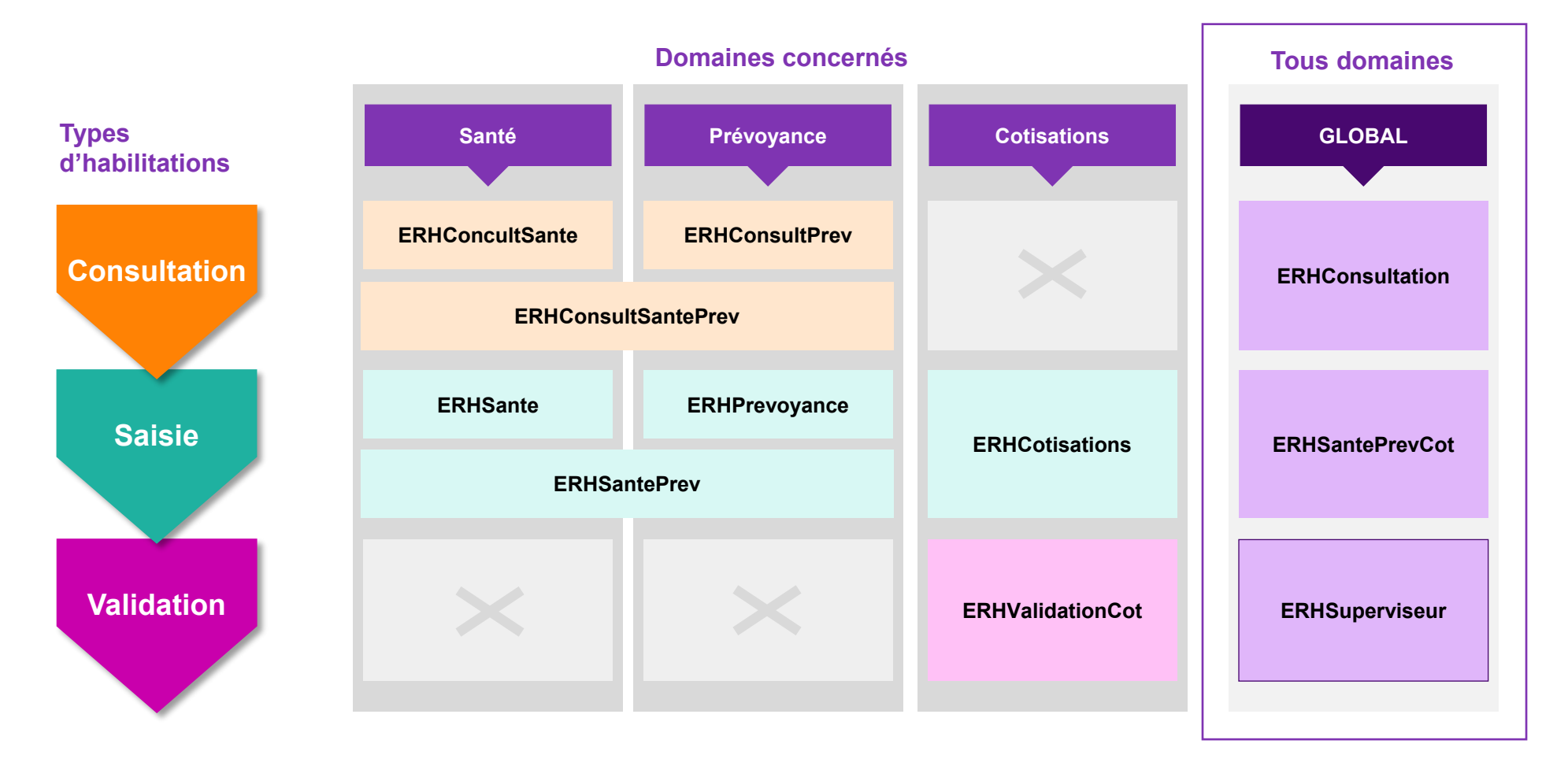

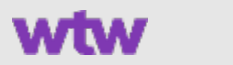

8

### Modalités de connexion

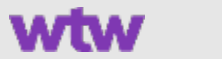

9

### Conseils pratiques

**Déconnexion** : Lorsque vous quittez l'Extranet RH, **utilisez le bouton de déconnexion** situé en haut à droite de l'écran. Si vous fermez simplement votre fenêtre web, il est possible que votre navigateur conserve un cookie de session et affiche un message d'erreur lors de votre prochaine connexion, considérant que vous n'êtes pas déconnecté.

ERREUR

Une erreur s'est produite, veuillez nous excuser pour la gêne occasionnée 403 Forbidden - Page interdite

2

**Connexion sur le mauvais site :** Si vous utilisez des identifiants différents entre l'Extranet RH et l'Extranet Assuré, **veillez à bien utiliser les bons identifiants pour le bon site**. Dans la négative vous rencontrerez le message « le paramétrage de votre compte n'est pas complet ». Petite astuce : On peut facilement identifier le site en distinguant les visuels. Le bandeau avec les visages correspond à l'Extranet Assuré.

3

wtwco.com

Raccourci / favori : Attention, si vous souhaitez enregistrer l'adresse du site dans vos favoris, enregistrez l'adresse <u>http://rh.witiwi.fr</u>.

Les raccourcis vers une page précise du site ne sont pas autorisés et vous exposerons au même message d'erreur que pour la déconnexion « 403 *Forbidden – Page interdite ».* 

Vous devez forcément passer par la page de connexion.

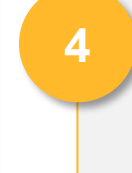

Durée de session : En cas d'inactivité sur le site de plus de 30mn, votre session se clôturera automatiquement pour des questions de sécurité. Vous pouvez alors avoir le message précédent puisque vous n'avez pas cliqué sur « Déconnexion ». Fermez à nouveau la fenêtre puis renouvelez votre connexion.

Message d'erreur « Aucun établissement trouvé » : Si ce message s'affiche lors de votre connexion, informez votre interlocuteur habituel qui procédera à un ajustement de périmètre sur votre compte.

Attention, une erreur est survenue avec le message suivant :

Une erreur est survenue. Veuillez nous excuser Aucun etablissement trouve

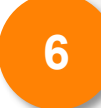

Pensez à utiliser le bouton « Enregistrer » en bas des pages « Affilier un salarié », « Déclarer un sinistre » et « Déclarer des cotisations ».

Cela vous permettra de ne pas perdre la saisie en cours de vos données et de **retrouver votre demande initiée** dans la page « Suivi des demandes ».

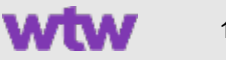

## Lors de votre 1<sup>ère</sup> connexion, quelles sont les étapes ?

Étape 1 - Rapprochez-vous de votre équipe commerciale WTW afin de demander un accès à l'extranet RH.

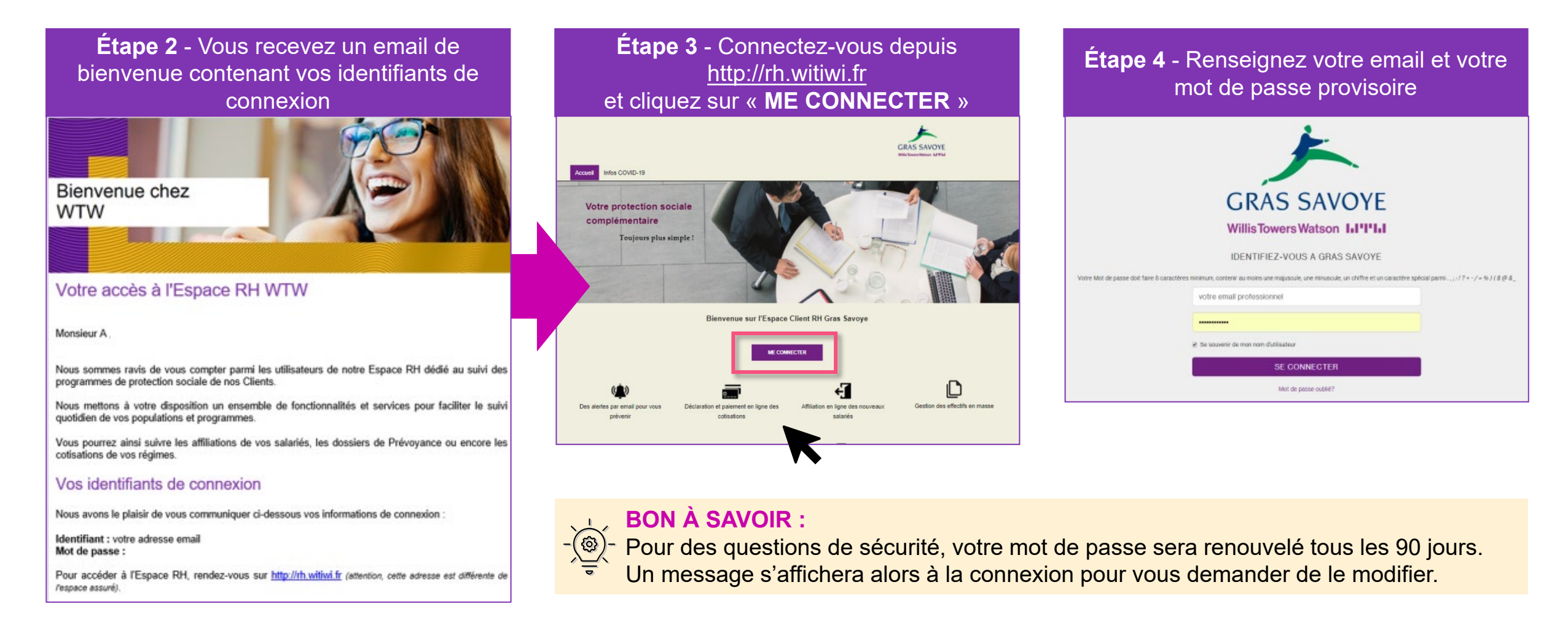

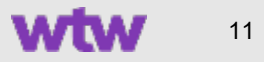

### Navigation - Page d'accueil

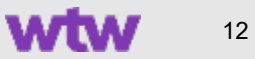

### Présentation de la page d'accueil

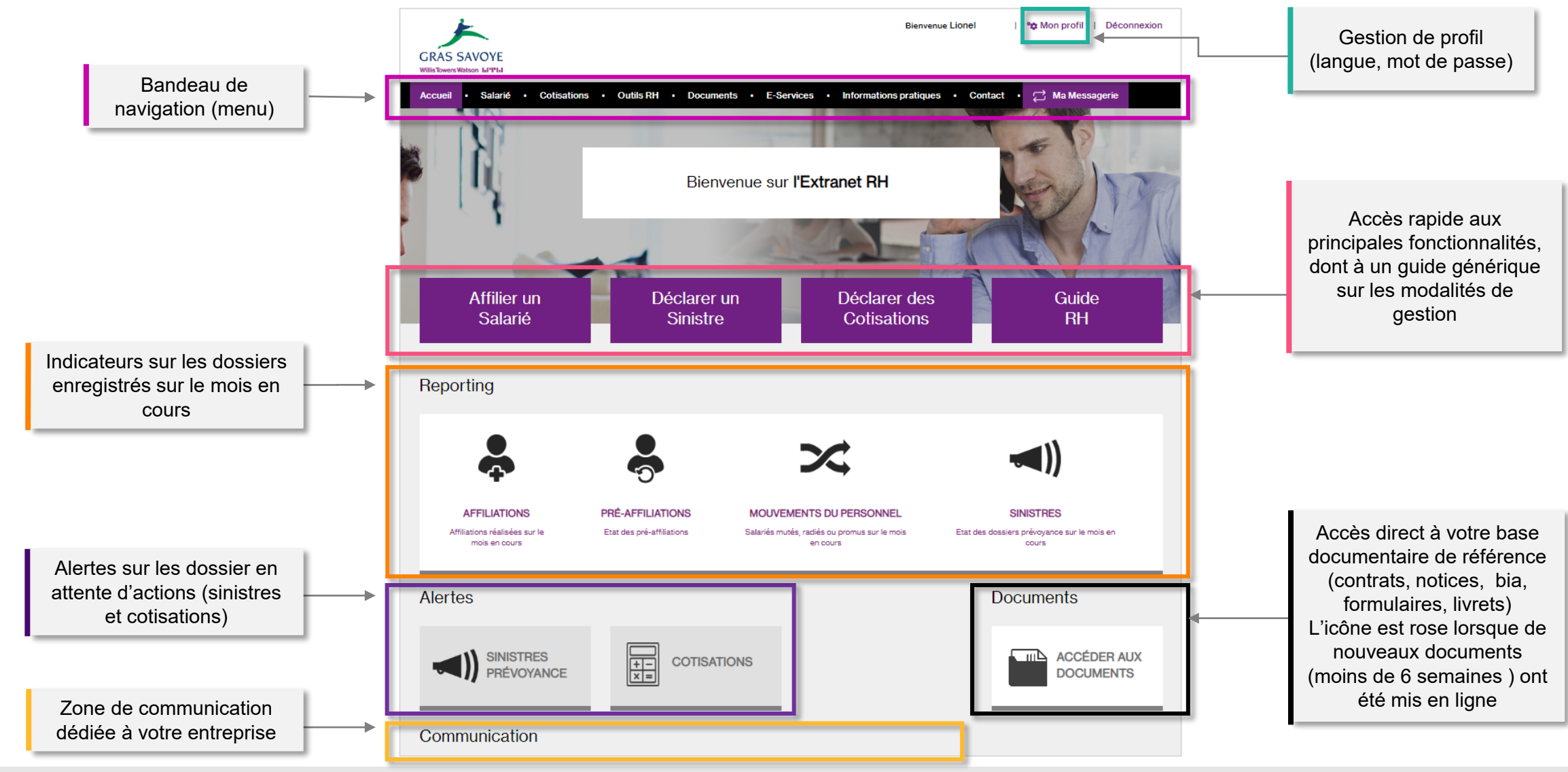

wtwco.com

### Zoom sur la gestion de profil

∾✿ Mon profil | Déconnexion

En haut à droite de votre écran, retrouvez le bouton « Mon profil » qui vous permet d'effectuer deux actions de gestion de profil, soit de :

| <b>changer v</b><br>(en respectant les re | Changer mon mot de passe<br>Votre nouveau mot de passe sera effectif lors de la<br>prochaine connexion<br>Votre mot de passe à tout m<br>ègles de constitution qui vou            | noment<br>s sont rappelée)                                                     | <b>choisir la langu</b> e<br>(Français ol                               | Changer la langue<br>Affichez le site en français ou en anglais<br>e dans laquelle vous souhaitez utiliser le site<br>a Anglais en sélectionnant un drapeau)             |
|-------------------------------------------|----------------------------------------------------------------------------------------------------|--------------------------------------------------------------------------------|-------------------------------------------------------------------------|----------------------------------------------------------------------------------------------------|
| Changer mon mot de passe                  |                                                                                                    |                                                                                | Changer la langue                                                       |                                                                                                    |
| 🔹 Mon profil                              | Pour mettre à jour votre mot de passe, complétez les ch<br>critères listés.                                                                                                    | amps suivants en respectant les                                                | ∾ Mon profil                                                            | L'extranet RH est disponible en français et en anglais.<br>Choisissez la langue dans laquelle vous souhaitez utiliser le site en sélectionnant le drapeau<br>ci-dessous. |
| Changer mon mot de passe                  | Mot de passe actuel                                                                                                    |                                                                                |                                                                         |                                                                                                    |
| Changer la langue                         | Nouveau mot de passe                                                                                                    | 0                                                                              | <ul> <li>Changer mon mot de passe</li> <li>Changer la langue</li> </ul> |                                                                                                    |
|                                           |                                                                                                    | $\odot$                                                                        |                                                                         |                                                                                                    |
|                                           | Confirmer votre nouveau mot de passe                                                                                                    |                                                                                |                                                                         | VALIDER                                                                                                    |
|                                           |                                                                                                    | •                                                                              |                                                                         |                                                                                                    |
|                                           | Votre mot de passe doit contenir au moins & caractères et respe<br>(*) 1 majuscule (*) 1 minuscule (*) 1 chif<br>(*) & caractères (*) 1 caractère spécial parmi les su<br>VALIDER | cter au moins 4 des 5 critères suivants :<br>fre<br>iivants : ,,!?+-/=%0)\$@&_ |                                                                         |                                                                                                    |

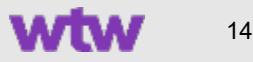

# Zoom sur les encarts présents sur la page d'accueil

Le **reporting** de la page d'accueil vous permet de visualiser en un coup d'œil le nombre d'actions en cours sur les grandes thématiques (pré-affiliations, affiliations, mutations, radiations, sinistres) que vous avez initiées ou réalisées sur le site.

Les **alertes** vous permettent d'identifier instantanément les actions que vous avez à réaliser pour faire avancer ou clôturer un dossier. Une pastille rose indique qu'une action de votre part est attendue.

Un encart de **communication** pour mettre à votre disposition des informations spécifiques à votre entreprise, selon vos besoins.

Cette communication n'est visible que par les utilisateurs du site RH de votre entreprise.

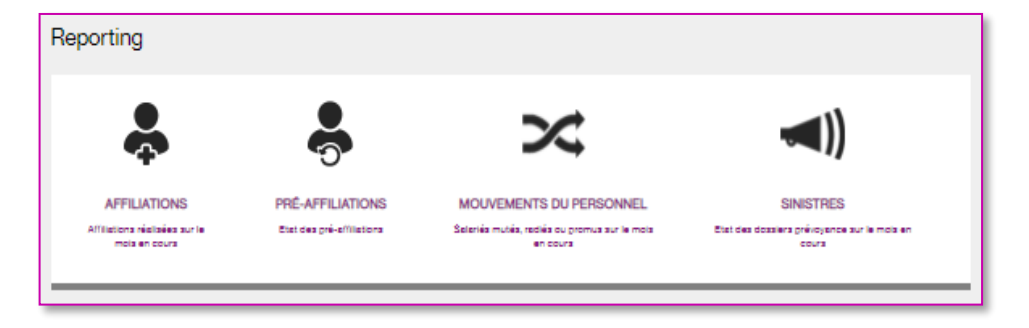

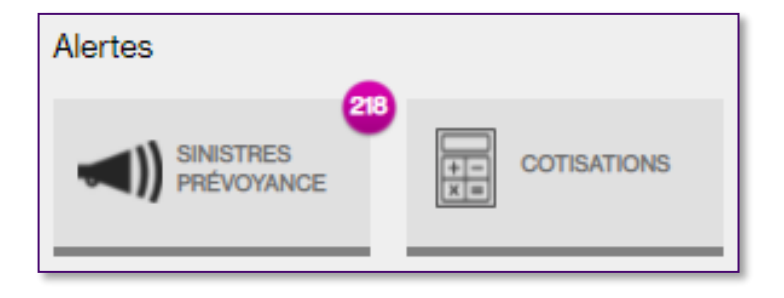

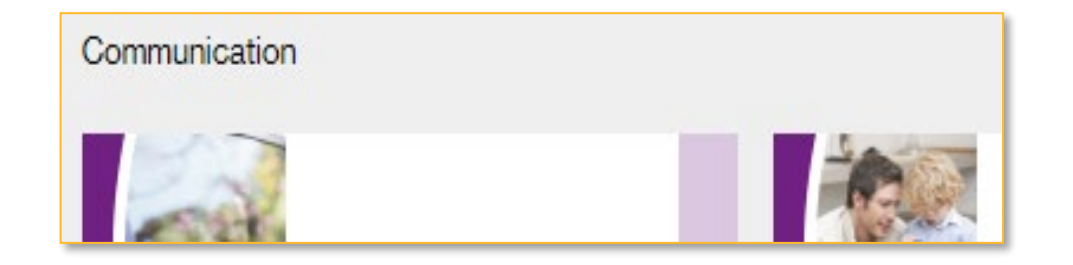

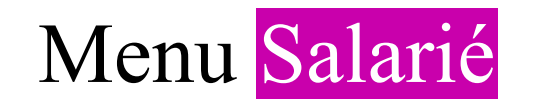

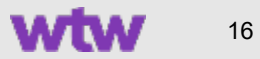

### Salarié > Rechercher un salarié

Salariés

Nom

Rechercher un salarié

Numéro de Sécurité sociale

Choisissez un établissement

 $\sim$ 

Clé

Prénom

Etablissement \*

Sélectionnez l'établissement souhaité et renseignez :

Le nom du salarié

#### et/ou

Son numéro de Sécurité sociale

#### et/ou

Son numéro de matricule (numéro de salarié interne à votre entreprise\*)

#### Puis cliquez sur RECHERCHER

**Si aucun salarié n'est connu sous ce nom ou sous ce numéro** (SS ou matricule), vous avez alors plusieurs possibilités :

- · Relancer la recherche si ce salarié est bien présent, en affinant les informations
- · Pré-affilier ou affilier ce nouveau collaborateur
- · Nous contacter pour contrôle, si vous pensez qu'il s'agit d'une erreur

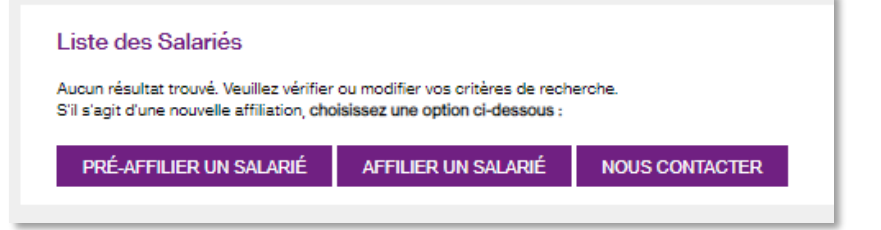

En cas d'homonymie, vous accéderez à la liste des assurés correspondants à votre recherche.

Vous pourrez alors sélectionner l'assuré concerné pour accéder à sa fiche détaillée.

Matricule

Liste des Salariés Date
 de naissa <sup>‡</sup> Statut <sup>‡</sup> Date de fin Nº de Sécurité so + Etablics ROUX Marie 280017512345678 01/01/1980 123456 Groupe Test Active ROUX 180017512345678 02/02/1980 234567 Groupe Test Active Vincent BOUXEL 280017512345678 03/03/1980 345678 Groupe Test Badiée 31/12/2020 Claire Nombre par page : 20 ~ Pages : Précédent 1 Suivant

\* Nous pouvons procéder à l'intégration des numéros de matricules de vos salariés par intégration de fichier

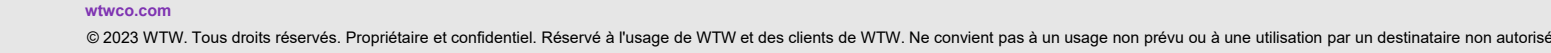

 Accueil
 Salarié
 Cotisations
 Outils RH
 Documents

 Rechercher un salarié
 Dispenses d'adhésion
 Téléchargement de listes
 •

RECHERCHER

17

# Présentation de la fiche Salarié

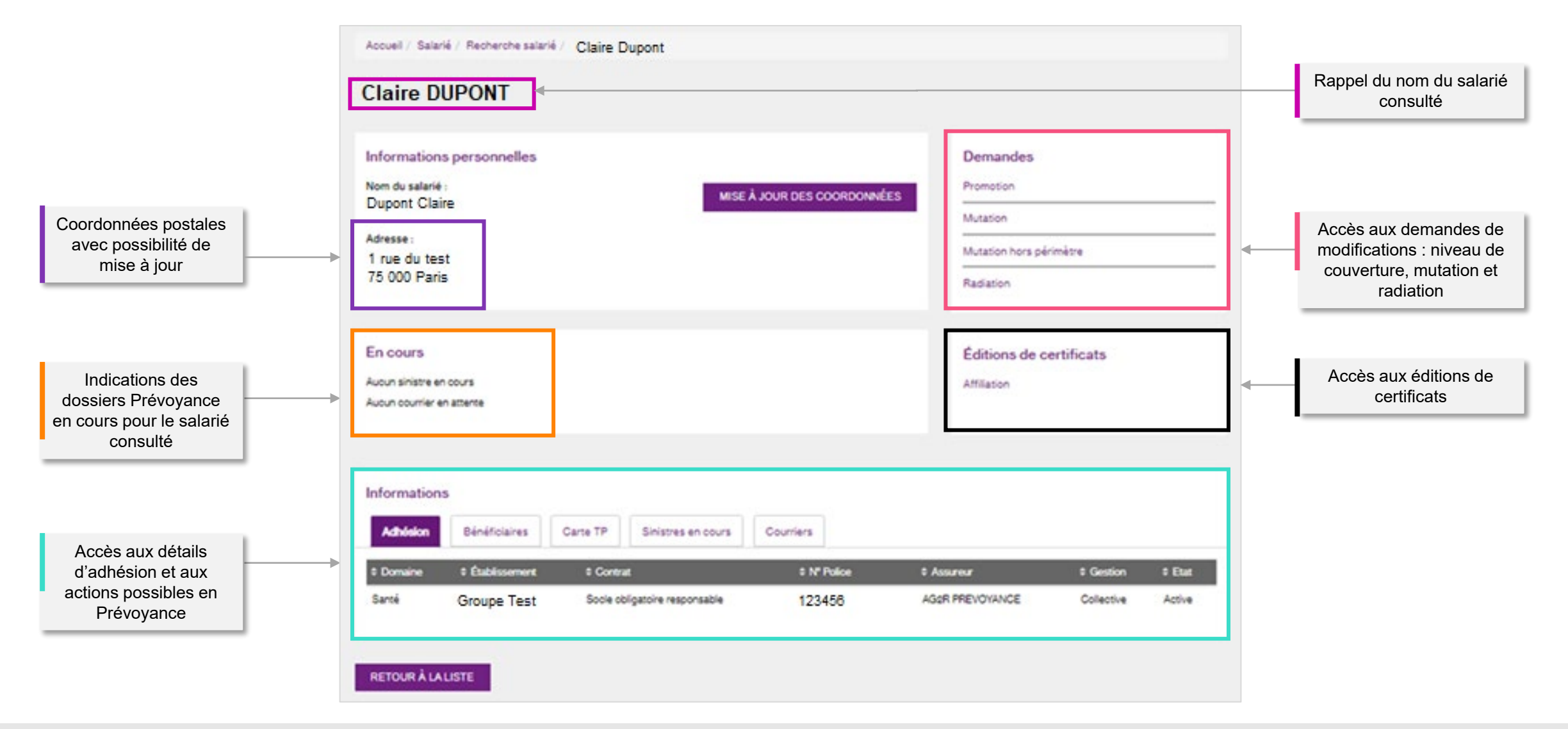

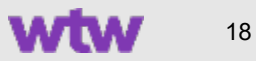

### Zoom sur la fiche salarié : Mise à jour des coordonnées

| Demande de mise à jour des coordonnées |                |         |         |
|----------------------------------------|----------------|---------|---------|
| Informations du salarié                |                |         |         |
| Nom du salarié<br>DUPONT Romain        |                |         |         |
|                                        |                |         |         |
| Mise à jour des coordonnées            |                |         |         |
| Résidence, Immeuble                    | Adresse *      |         |         |
|                                        | 12 rue du Test |         |         |
| Complement adresse                     | Code postal *  | Ville * |         |
|                                        | 35000          | RENNES  |         |
| Pays *                                 |                |         |         |
| France                                 |                |         |         |
|                                        |                |         | VALIDER |
| RETOUR À LA FICHE DU SALARIÉ           |                |         |         |

La mise à jour de l'adresse postale est portée par le salarié qui a la possibilité de faire ce changement directement sur son Extranet Assuré ou sur l'appli mobile.

Toutefois, afin de vous permettre d'accompagner les salariés qui vous solliciteraient sur ce sujet, vous pouvez également faire cette action :

- Cliquez sur « mise à jour des coordonnées »
- Complétez/Modifiez les champs et cliquez sur « valider les modifications ».
- Un gestionnaire WTW procèdera à la validation de la mise à jour.

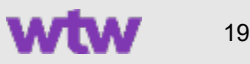

### Zoom sur la fiche salarié : **Demande de modification**

| D | emande de promotion                                             |                                          |                           |                                                              |         |
|---|-----------------------------------------------------------------|------------------------------------------|---------------------------|--------------------------------------------------------------|---------|
|   | Salarié<br>Nom du salarié<br>DUPONT Romain                      |                                          |                           |                                                              |         |
|   | Demande<br>Etablissement d'origine<br>Groupe Test               | Contrat d'origine<br>4567 / Grpe Test FM | EP                        | Offre commerciale d'origine<br>Socle obligatoire responsable |         |
|   | Critères d'adhésion d'origine<br>STATUT AU REGARD DE L ACTIVITE |                                          | ADHERENT EN ACTIVITE      |                                                              |         |
|   | CATEGORIE SOCIO PROFESSIONNELL<br>REGIME DE GARANTIE            |                                          | ENSEMBLE DU PERSONN       | EL                                                           |         |
|   | Date effet *                                                    |                                          |                           |                                                              |         |
|   | Contrat d'arrivée *                                             |                                          | Offre commerciale *       |                                                              |         |
|   | Groupe Test Art. 36 FM                                          | $\sim$                                   | Socle obligatoire respons | able                                                         | $\sim$  |
|   | Critères d'adhésion d'arrivée                                   |                                          |                           |                                                              |         |
|   | STATUT AU REGARD DE L ACTIVITE                                  |                                          | ADHERENT EN ACTIVITE      | E                                                            | $\sim$  |
|   | CATEGORIE SOCIO PROFESSIONNELL                                  |                                          | ENSEMBLE DU PERSON        | NEL                                                          | $\sim$  |
|   | REGIME DE GARANTIE                                              |                                          | SOCLE                     |                                                              | $\sim$  |
|   |                                                                 |                                          |                           |                                                              | VALIDER |
| F | RETOUR À LA FICHE DU SALARIÉ                                    |                                          |                           |                                                              |         |

wtwco.com

Si l'un de vos salariés est concerné par un changement de collège, de contrat ou d'offre commerciale, vous pouvez procéder à ces évolutions en indiquant :

- le contrat d'arrivée
- l'offre commerciale d'arrivée
- Ia date d'effet

Sélectionnez les critères d'adhésion et cliquez sur VALIDER.

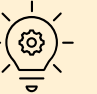

**BON À SAVOIR :** Le traitement de cette demande sera opérationnel sous 72 heures.

Pour suivre cette demande, rendez-vous dans le menu « Suivi des demandes ».

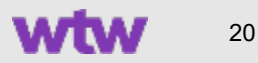

### Zoom sur la fiche salarié : **Demande de mutation**

| Demande de mutation                               |                                           |                           |                                                              |         |
|---------------------------------------------------|-------------------------------------------|---------------------------|--------------------------------------------------------------|---------|
| Informations du salarié                           |                                           |                           |                                                              |         |
| Nom du salarié<br>Claire DUPONT                   |                                           |                           |                                                              |         |
|                                                   |                                           |                           |                                                              |         |
| Demande<br>Établissement d'origine<br>Groupe Test | Contrat d'origine<br>1234 - Ensemble du l | Personnel                 | Offre commerciale d'origine<br>Socle obligatoire responsable |         |
| Critères d'adhésion d'origine                     |                                           |                           |                                                              |         |
| STATUT AU REGARD DE L'ACTIVITE                    |                                           | ADHERENT EN ACTIVITE      | E                                                            |         |
| CATEGORIE SOCIO PROFESSIONNELL                    |                                           | ENSEMBLE DU PERSON        | NEL                                                          |         |
| REGIME DE GARANTIE                                |                                           | SOCLE                     |                                                              |         |
| Date effet *                                      |                                           | Établissement d'arrivée * |                                                              |         |
| 18/08/2021                                        |                                           | Test A                    |                                                              | $\sim$  |
|                                                   |                                           |                           |                                                              |         |
| Contrat d'arrivée *<br>2458 - Salariée Cadres     |                                           | Offre commerciale *       |                                                              |         |
| 5400 - Salaries Gadres                            | ~                                         | Socie obligatoire respon  | nsable                                                       | ~       |
| Critères d'adhésion d'arrivée                     |                                           |                           |                                                              |         |
| STATUT AU REGARD DE L'ACTIVITE                    |                                           | ADHERENT EN ACTIVI        | TE                                                           | ~       |
| CATEGORIE SOCIO PROFESSIONNELL                    |                                           | ENSEMBLE DU PERSO         | DNNEL                                                        | $\sim$  |
| REGIME DE GARANTIE                                |                                           | SOCLE                     |                                                              | $\sim$  |
|                                                   |                                           |                           |                                                              | VALIDER |
| RETOUR À LA FICHE DU SALARIÉ                      |                                           |                           |                                                              |         |

wtwco.com

Si l'un de vos salariés est concerné par un changement de collège, de contrat ou d'offre commerciale, vous pouvez procéder à ces évolutions en indiquant :

- la date d'effet
- l'établissement d'arrivée
- le contrat d'arrivée
- l'offre commerciale et les critères d'adhésion

Cliquez sur « valider ».

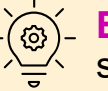

BON À SAVOIR : Le salarié basculera automatiquement sur l'établissement indiqué à la date indiquée.

Cette action permet de ne pas couper les droits Noémie de l'assuré.

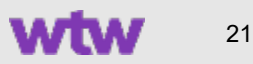

# Zoom sur la fiche salarié : Demande de mutation hors périmètre

| Demande de mutation hors périmé                                                                               | ètre                                               |                                                              |
|----------------------------------------------------------------------------------------------------|----------------------------------------------------|--------------------------------------------------------------|
| Informations du salarié<br>Nom du salarié<br>DUPONT Romain                                                    |                                                    |                                                              |
| Demande<br>Établissement d'origine<br>Groupe Test                                                             | Contrat d'origine<br>Groupe Test FM EP             | Offre commerciale d'origine<br>Socle obligatoire responsable |
| Critères d'adhésion<br>STATUT AU REGARD DE L ACTIVITE<br>CATEGORIE SOCIO PROFESSIONNELL<br>REGIME DE GARANTIE | ADHERENT EN ACTIVIT<br>ENSEMBLE DU PERSOI<br>SOCLE | E                                                            |
| Date effet 01/07/2021                                                                                         |                                                    |                                                              |
| Commentaires *<br>Le salarié Romain Dupont sera muté sur l'établissemer                                       | nt Groupe Test B à compter du 01/07/2021.          | 1                                                            |
|                                                                                                    |                                                    | VALIDER                                                      |
| RETOUR À LA FICHE DU SALARIÉ                                                                                  |                                                    |                                                              |

Si l'un de vos salariés est muté dans un établissement que vous ne gérez pas (hors périmètre), vous pouvez toutefois procéder à ce changement en indiquant :

- Renseignez la date d'effet
- Précisez dans la zone de commentaires sur quel établissement doit être rattaché le salarié

Cliquez sur VALIDER.

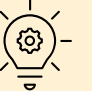

BON À SAVOIR : Un gestionnaire WTW procèdera à la mutation sous 72 heures

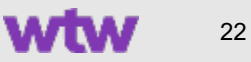

### Zoom sur la fiche salarié : **Demande de radiation**

| <form></form>                                                                                                    | emande de radiation                                                                                             |                                                                     |                                                                                                    |
|----------------------------------------------------------------------------------------------------|----------------------------------------------------------------------------------------------------|---------------------------------------------------------------------|----------------------------------------------------------------------------------------------------|
| <form></form>                                                                                                    | Informations du salarié                                                                                         |                                                                     |                                                                                                    |
| <image/>                                                                                                    | Nom du salarié<br>Claire DUPONT                                                                                 |                                                                     |                                                                                                    |
| <form></form>                                                                                                    | Demande                                                                                                    |                                                                     |                                                                                                    |
| <form></form>                                                                                                    | Etablissement d'origine<br>Groupe Test                                                                          |                                                                     |                                                                                                    |
| <form></form>                                                                                                    | Contrat *                                                                                                    |                                                                     |                                                                                                    |
| <form></form>                                                                                                    | 1234 - Ensemble du Personnel                                                                                    | $\sim$                                                              |                                                                                                    |
| Determining         Determining                                                                                                    | Radiation d'un salarié ne souhaitant<br>Motif de radiation *<br>Choisissez un motif de radiation                | t ou ne bénéficiant pas de mair                                     | ntien de droit                                                                                                    |
| Determinition*         In date de radiation correspond à la date à laquelle le salarié cesse de cotiser au contrat Frais de Santé.         Rempte: votre salarié souhattant bénéficier d'un mainten de droit         Motif de radiation*         Cholsissez un motif de radiation*         Det e debut maintien*         Det fin maintien*         Det fin maintien*         Padiation d'un salarié bénéficient de la portabilité des droits         Motif de radiation*         PORTABILITE*         Det debut portabilite*         Det fin portabilite*         Det fin portabilite*                                                                                                    |                                                                                                    |                                                                     |                                                                                                    |
| <form></form>                                                                                                    | Date radiation *                                                                                                |                                                                     |                                                                                                    |
| Radiation d'un salarié souhaitant bénéficier d'un maintien de droit         Motif de radiation *         Date debut maintien *         Date debut maintien *         Date fin maintien         Date debut maintien *         Date debut maintien *         Date fin maintien         Date debut maintien *         Date fin maintien         Date fin maintien         Date debut maintien *         Date fin portabilité des droits         Motif de radiation *         PORTABILITE         Date debut portabilité *       Date fin portabilité *         Date debut portabilité *       Date fin portabilité *         Date fin portabilité *       Date fin portabilité *                                                                                                    | la date de radiation correspond à la da<br>Exemple : votre salarié quitte vos effec<br>sera dono le 30/11/2014. | ite à laquelle le salarié cesse d<br>tifs à compter du 18/11/2014 n | le cotiser au contrat Frais de Santé.<br>nais les cotisations ont été prélevées intégralement sur le mois de novembre, la date a indiquée |
| Motif de radiation * Choisissez un motif de radiation Date debut maintien * Date fin maintien  Radiation d'un salarié bénéficiant de la portabilité des droits Motif de radiation * PORTABILITE Date debut portabilité * Date fin portabilité * Date fin portabilité * CALIDER  RETOUR À LA FICHE DU SALARIÉ                                                                                                    | Radiation d'un salarié souhaitant bé                                                                            | néficier d'un maintien de droit                                     |                                                                                                    |
| Date debut maintien *       Date fin maintien         Image: Constraint of the state of the state of the sta | Motif de radiation *<br>Choisissez un motif de radiation                                                        | $\sim$                                                              |                                                                                                    |
|                                                                                                    | Date debut maintien *                                                                                           | Date fin maintien                                                   |                                                                                                    |
| Radiation d'un salarié bénéficiant de la portabilité des droits<br>Motif de radiation *<br>PORTABILITE<br>Date debut portabilite * Date fin portabilite *<br>Date fin portabilite *<br>VALIDER<br>RETOUR À LA FICHE DU SALARIÉ                                                                                                    |                                                                                                    |                                                                     |                                                                                                    |
| Motif de radiation * PORTABILITE Date debut portabilite * Date fin portabilite * CVALIDER VALIDER RETOUR À LA FICHE DU SALARIÉ                                                                                                    | Radiation d'un salarié bénéficiant de                                                                           | a portabilité des droits                                            |                                                                                                    |
| Date debut portabilite * Date fin portabilite *                                                                                                    | Motif de radiation *<br>PORTABILITE                                                                             |                                                                     |                                                                                                    |
| RETOUR À LA FICHE DU SALARIÉ                                                                                                    | Date debut portabilite *                                                                                        | Date fin portabilite *                                              |                                                                                                    |
| RETOUR À LA FICHE DU SALARIÉ                                                                                                    |                                                                                                    |                                                                     |                                                                                                    |
| RETOUR À LA FICHE DU SALARIÉ                                                                                                    |                                                                                                    |                                                                     | VALIDER                                                                                                    |
| RETOUR À LA FICHE DU SALARIÉ                                                                                                    |                                                                                                    |                                                                     |                                                                                                    |
|                                                                                                    | RETOUR À LA FICHE DU SALARIÉ                                                                                    |                                                                     |                                                                                                    |

#### Sélectionnez le contrat sur lequel vous souhaitez radier le salarié

Vous pouvez procéder à une radiation avec ou sans maintien de droits, en sélectionnant une des 3 catégories suivantes :

- Radiation sans maintien Précisez le motif et la date d'effet
- Radiation dans le cadre d'une loi Evin Précisez le motif et la période
- Radiation dans le cadre d'une portabilité ANI Précisez la période

Joignez les justificatifs utiles et cliquez sur VALIDER.

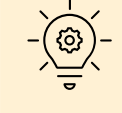

BON À SAVOIR : En cas de régimes additionnels (option et/ou surcomplémentaire), la manipulation devra être réalisée plusieurs fois.

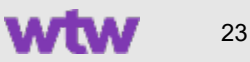

### Zoom sur la fiche salarié : Edition d'un certificat

| Demande d'édition de certificat d'affiliation                                                           |                       |
|----------------------------------------------------------------------------------------------------|-----------------------|
| Informations du salarié<br>Nom du salarié<br>DUPONT Romain                                              |                       |
| Demande   • Salarié   Salarié et ses ayants droit   Ayant droit seul   Date de référence *   17/08/2021 |                       |
|                                                                                                    | DEMANDE DE CERTIFICAT |
| RETOUR À LA FICHE DU SALARIÉ                                                                            |                       |

### Vous pouvez demander l'édition d'un certificat d'affiliation ou de radiation :

- Pour le salarié
- Pour le salarié et sa famille

ou

pour un ayant-droit en particulier

Le salarié peut également faire cette action sur son Espace Client directement (via l'Espace Assuré ou l'Appli mobile Santé WTW).

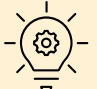

BON À SAVOIR : Le certificat est adressé directement au salarié par email (si son email est connu dans notre système d'information) ou par courrier.

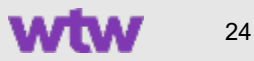

# Zoom sur la fiche salarié : Affiliation/Radiation d'un ayant-droit

| Autorian Dife                           | (E.).                                 |                        |                                         |                                          |                           |                                                |
|-----------------------------------------|---------------------------------------|------------------------|-----------------------------------------|------------------------------------------|---------------------------|------------------------------------------------|
| Adhesion Ber                            | A Line Comilial                       | A NS(-) In             | A NR de Cérurité accide                 |                                          | * dian * !!               | A Liniana Na Ámin                              |
| UPONT Romain                            | Adhérent                              | 15/11/1995             | 123456789                               | Depuis le 23/08/2017                     | Von                       | <ul> <li>Calson Noemie</li> <li>Oti</li> </ul> |
| UPONT Manon                             | CONJOINT                              | 31/03/1996             | 123456789                               | Depuis le 23/08/2017                     | Non                       | Oui                                            |
|                                         |                                       |                        |                                         |                                          |                           |                                                |
| DEMANDE MODIFIC                         | ATION DES AYANT                       | S DROIT                |                                         |                                          |                           |                                                |
|                                         |                                       |                        |                                         |                                          |                           |                                                |
|                                         |                                       |                        |                                         |                                          |                           |                                                |
|                                         |                                       |                        |                                         |                                          |                           |                                                |
|                                         |                                       |                        |                                         |                                          |                           |                                                |
| ₩                                       |                                       |                        |                                         |                                          |                           |                                                |
| Liste des ayants                        | droit                                 |                        |                                         |                                          |                           |                                                |
| Liste des ayants                        | droit                                 |                        |                                         |                                          |                           | SéL                                            |
| Liste des ayants<br>Nom                 | droit<br>Lien                         | Né(e) le               | Nº de Sécurité sociale                  | Période adhésion                         | Date d'effe               | Sél                                            |
| Liste des ayants<br>Nom<br>DUPONT Manon | droit<br>Lien<br>CONJOINT             | Né(e) le<br>10/12/1995 | Nº de Sécurité sociale<br>2951275123456 | Période adhésion<br>Depuis le 23/08/2017 | Date d'effe<br>30/08/2021 | sét<br>tr                                      |
| Liste des ayants<br>Nom<br>DUPONT Manon | droit<br>Lien<br>CONJOINT             | Né(e) le<br>10/12/1995 | Nº de Sécurité sociale<br>2951275123456 | Période adhésion<br>Depuis le 28/08/2017 | Date d'effe<br>30/06/2021 | sál<br>t<br>∎ ✓                                |
| Liste des ayants<br>Nom<br>DUPONT Manon | droit<br>Lien<br>CONJOINT             | Né(e) le<br>10/12/1995 | Nº de Sécurité sociale<br>2951275123456 | Période adhésion<br>Depuis le 23/08/2017 | Date d'effe<br>30/08/2021 | sál<br>t<br>⊒ ✓                                |
| Liste des ayants<br>Nom<br>DUPONT Manon | droit<br>Lien<br>CONJOINT<br>NT DROIT | Né(e) le<br>10/12/1995 | Nº de Sécurité sociale<br>2951275123456 | Période adhésion<br>Depuis le 28/08/2017 | Date d'effe<br>30/06/2021 | sél<br>∎<br>RADIER                             |
| Liste des ayants<br>Nom<br>DUPONT Manon | droit<br>Lien<br>CONJOINT<br>NT DROIT | Né(e) le<br>10/12/1995 | № de Sécurité sociale<br>2951275123456  | Période adhésion<br>Depuis le 28/08/2017 | Date d'effe<br>S0/08/2021 | sát<br>∎<br>RADIER                             |

Vous pouvez demander l'**affiliation** ou la **radiation** d'un ayant-droit depuis la **fiche d'un salarié**.

Dans le tableau d'**Informations**, vous devez sélectionner l'onglet « Bénéficiaires ».

Cliquez ensuite sur le bouton « demande modification des ayants droit ».

#### Pour radier un ayant-droit :

- Sélectionnez l'ayant-droit (case à cocher),
- Indiquez la date d'effet

Et enfin cliquez sur RADIER.

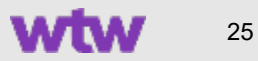

### Zoom sur la fiche salarié : Affiliation d'un ayant droit

| Demande d'ajout d'un ava       | nt droit    |                                        |                     |
|--------------------------------|-------------|----------------------------------------|---------------------|
| Lice Service 4                 | ant Groat   |                                        |                     |
| Lien Familiai *                |             |                                        |                     |
| Choisissez un lien familial    | $\sim$      |                                        |                     |
| Nom *                          | Prénom *    | N° de Sécurité sociale                 | Clé                 |
|                                |             |                                        |                     |
| Date de naissance *            |             | N° de Sécurité sociale de rattachement | Clé de rattachement |
|                                | u-u-<br>≣≣≣ |                                        |                     |
| Période d'assurance *          |             |                                        |                     |
|                                | unu<br>au   |                                        |                     |
|                                |             |                                        |                     |
| Organisme d'affiliation        |             |                                        |                     |
| Regime *                       |             | Caisse                                 |                     |
| Veuillez choisir un régime     |             | ✓ Choisissez une caisse                | $\sim$              |
| Centre de paiement             |             |                                        |                     |
| Choisissez un centre de paieme | ent         | Régime Alsace Moselle                  |                     |
| Ajout de pièces                |             |                                        |                     |
|                                |             |                                        |                     |
| Choisissez un fichier          |             |                                        |                     |
|                                |             |                                        |                     |
|                                |             |                                        | VALIDER             |
|                                |             |                                        |                     |

Pour **affilier un ayant droit** vous devez cliquer sur « **ajouter un ayant droit** » et une nouvelle fenêtre s'ouvre.

#### Renseignez alors :

- Le lien familial,
- L'identité de la personne,
- La période d'assurance souhaitée (si pas de date de fin, à ne pas renseigner),
- Le lien familial,
- L'identité de la personne,
- La période d'assurance souhaitée (si pas de date de fin, à ne pas renseigner),

Puis cliquez sur VALIDER

### Zoom sur la fiche salarié : Accès aux courriers

| Informations                    |                              |                 |
|---------------------------------|------------------------------|-----------------|
| Adhésion Bénéficiaires Carte TP | Sinistres en cours Courtiers |                 |
| Nom du courrier                 | Date d'envoi                 | ‡ № de sinistre |
| Envoi Règlement                 | 19/01/2021                   | 123456          |
| Justificatif règlement          | 19/01/2021                   | 123456          |
| Envoi Règlement                 | 19/01/2021                   | 123456          |
| Justificatif règlement          | 19/01/2021                   | 123456          |
| Envoi Règlement                 | 03/02/2021                   | 123456          |
| Justificatif règlement          | 03/02/2021                   | 123456          |
| Envoi Règlement                 | 08/02/2021                   | 123456          |
| Justificatif règlement          | 08/02/2021                   |                 |
|                                 |                              |                 |
| HISTORIQUE DES COURRIERS        |                              |                 |
|                                 |                              |                 |

Vous pouvez accéder à tous les courriers qui vous ont été adressés dans le cadre de l'instruction d'un dossier Prévoyance pour le salarié sélectionné depuis la fiche d'un salarié.

Dans le tableau d'Informations, vous devez sélectionner l'onglet « Courriers ».

Pour visualiser un courrier, cliquez sur l'icône « pdf ». Vous pouvez alors l'imprimer ou l'enregistrer.

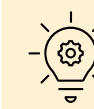

BON À SAVOIR : Vous pouvez également retrouver ces documents dans le menu « Outils RH > Suivi des sinistres ».

Les informations concernant les frais de santé sont uniquement accessibles par le Salarié, sur son espace assuré.

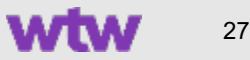

### Salarié > Dispenses d'adhésion

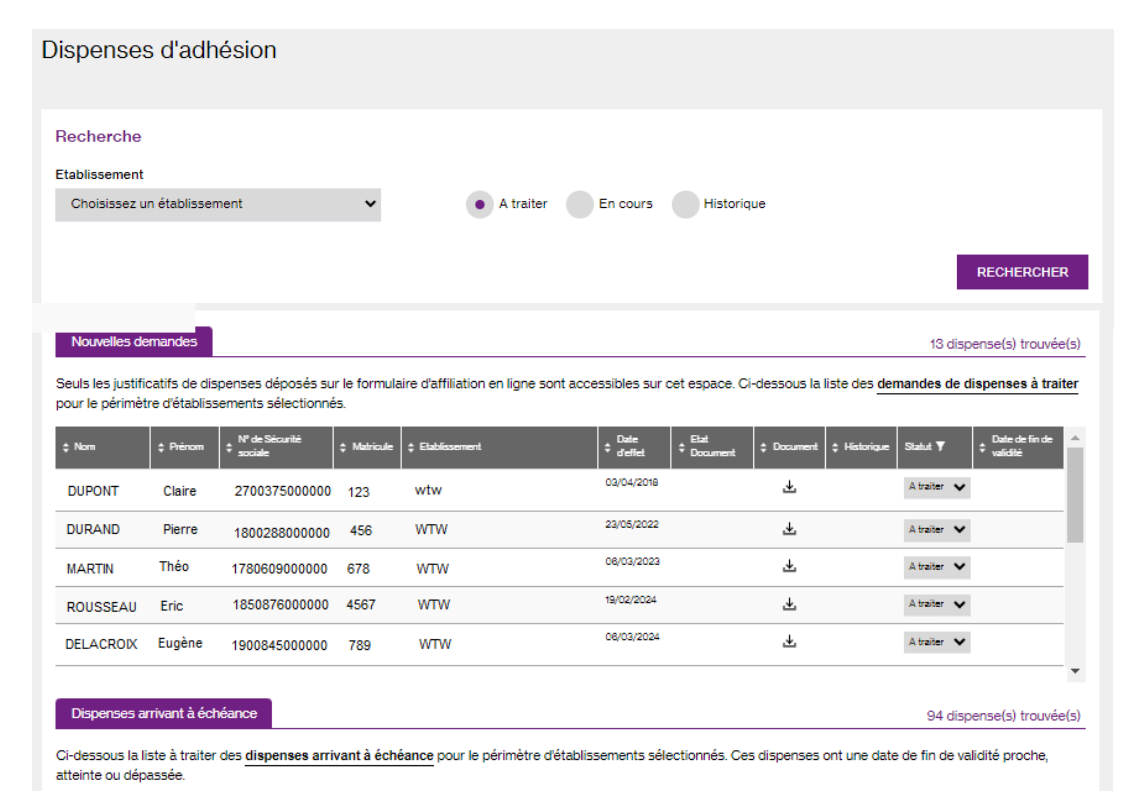

Date deffet Statut 🔻 09/01/2023 A traiter 🗸 08/01/2024 ED 13/03/2024 ÷ RODIN Pierre 1670999000 987 WTW 18:34:37 13/03/2024 09/01/2023 08/01/2024 ED VELASQUEZ .↓. André 765 WTW A traiter 🗸 1560900000 18.34.37 09/01/2023 13/03/2024 WTW 4 A traiter 🗸 🗸 08/01/2024 ED 543 RENOIR Auguste 167000000 18.94.97 09/01/2023 A traiter 🖌 08/01/2024 EDI 13/03/2024 ÷ 321 WTW HUGO Victor 178000000 18.94.97 10/01/2023 09/01/2024 EDI 13/03/2024 ÷ A traiter 🗸 GARY Romain 179090000 999 WTW 18:34:40 VALIDER

wtwco.com

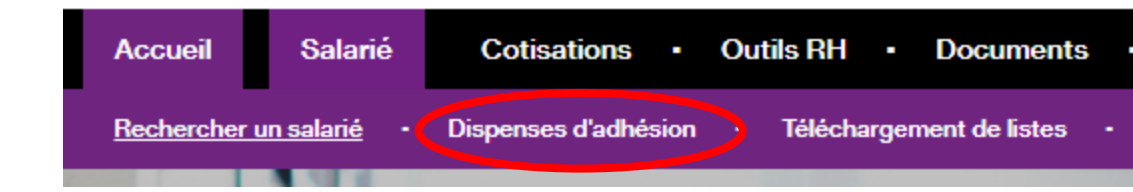

#### Pour rechercher les dispenses à traiter,

sélectionnez un établissement et le bouton « A traiter ». Un tableau s'affiche sous ce premier pavé et liste :

- Les nouvelles demandes,
- Les demandes arrivant à échéance.

Cliquez dans la colonne « Document » pour visualiser le justificatif transmis par le salarié.

Dans la colonne « Statut » vous pourrez indiquez votre décision : Accepter ou Refuser.

### Salarié > Dispenses d'adhésion > Nouvelles demandes

- Téléchargez le justificatif transmis par le salarié
- Cliquez dans la colonne « Statut » pour sélectionner votre choix : Accepter ou Refuser

Un code couleur vous permet d'identifier rapidement les dispenses que vous acceptez et celles que vous refusez.

Pour les dispenses acceptées :

- Complétez la date de fin de validité de la dispense
- A l'arrivée d'échéance de cette date, la demande de retrouvera dans le tableau « Dispenses arrivant à échéance »
- Vous pourrez la clôturer ou la relancer

Les dispenses refusées seront historisées dans l'onglet « Historique ».

| Nom    | Prénom | N° de Sécurité<br>sociale | Matricule | Etablissement | ♦ Date<br>d'effet | Etat<br>Document | Document | Historique | Statut    | Date de fin de<br>validité |
|--------|--------|---------------------------|-----------|---------------|-------------------|------------------|----------|------------|-----------|----------------------------|
| DUPONT | Claire | 2 80 03 75 000 000        | 123456    | WTW           | 03/04/2018        |                  | ¥        |            | Accepté 💙 | DD/MM/YYYY                 |
| MARTIN | Pierre | 1 80 03 75 000 000        | 123456    | WTW           | 23/05/2022        |                  | ₹        |            | Refusé 🗸  |                            |

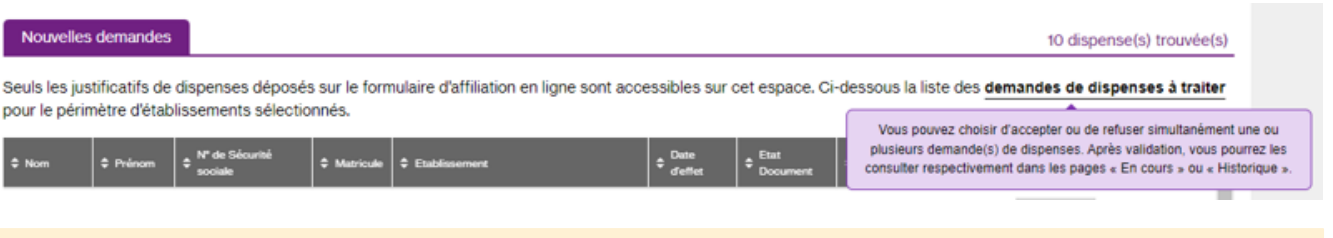

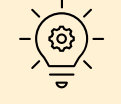

**BON À SAVOIR :** Chaque rubrique contient un texte d'introduction et des informations contextuelles qui s'affichent au survol des textes en gras.

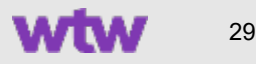

### Salarié > Dispenses d'adhésion > Dispenses arrivant à échéance

Dispenses arrivant à échéance

Le deuxième tableau de la page « A traiter » vous permet de visualiser les dispenses dont la date d'échéance est proche.

Les actions que vous pouvez réaliser :

- Clôturer la dispense (en cas de départ du salarié par exemple)
- Relancer la demande d'affiliation

Ci-dessous la liste à traiter des dispenses arrivant à échéance pour le périmètre d'établissements sélectionnés. Ces dispenses ont une date de fin de validité proche, atteinte ou dépassée.

| g New     | : Person | t With Stratts | : 1441.4r | : Oddament | -          | : Deservert : Deservert : Hildriger | Bass T   | - Cale de la | :  | t mine in<br>and the second |
|-----------|----------|----------------|-----------|------------|------------|-------------------------------------|----------|--------------|----|-----------------------------|
| RODIN     | Pierre   | 1670999000     | 987       | WTW        | 08/01/2023 | *                                   | Atale: V | 08/01/2024   | Ð  | 10.03/2024                  |
| VELASQUEZ | André    | 1560900000     | 765       | WTW        | 08/01/2023 | *                                   | Atalar V | 08/01/2024   | 60 | 10,03,0034<br>18,34,37      |
| RENOR     | Auguste  | 167000000      | 543       | WTW        | 08/01/2023 | *                                   | Atale: ¥ | 06/01/2024   | 80 | 12/02/2024<br>18:34:37      |
| HUGO      | Victor   | 178000000      | 321       | WTW        | 08/01/2023 | *                                   | Atale V  | 08/01/2024   | Ð  | 10/03/2024<br>18:34:37      |
| GARY      | Romain   | 179090000      | 999       | WTW        | 10/01/2023 | ÷                                   | Atale: V | 06/01/2024   | 80 | 10/03/2024                  |

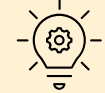

**BON À SAVOIR :** Si vous choisissez de relancer la demande d'affiliation, le salarié recevra un email l'informant que sa dispense est arrivée à échéance et qu'il doit s'affilier au contrat Groupe.

L'assuré aura encore une fois la possibilité de solliciter un nouveau cas de dispense qui sera de nouveau soumis à votre validation;

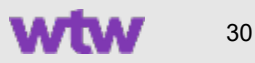

94 dispense(s) trouvée(s

### Salarié > Dispenses d'adhésion > Dispenses en cours

| Liste des dispe                        | nses en cours                              |                                                |                                                      |                                          |                                                 |                |                                  | 27                     | I dispense(s)                | trouvée(s) |
|----------------------------------------|--------------------------------------------|------------------------------------------------|------------------------------------------------------|------------------------------------------|-------------------------------------------------|----------------|----------------------------------|------------------------|------------------------------|------------|
| Ci-dessous la liste<br>automatiquement | e des <mark>dispens</mark><br>déplacées da | e <b>s en cours</b> pou<br>ns le tableau « [   | ır le périmètre d'établis<br>Dispenses arrivant à éc | sements sélection<br>chéance » de la pag | nés. NB : Les dispenses à m<br>e « A traiter ». | ioins de 30 jo | urs de leur                      | échéan                 | ice sont                     |            |
| \$ Nom                                 | Prénom                                     | <ul> <li>N° de Sécurité<br/>sociale</li> </ul> | Matricule                                            | nent ¢ Date ¢ I<br>d'effet ¢ I           | itat<br>Document 🗘 Document 🗘 Histo             | rique 🗘 Statut | Date de<br>\$ fin de<br>validité | ≎ <sup>Nom</sup><br>RH | Date de<br>\$ mise à<br>jour | Modifier   |
| RODIN                                  | Pierre                                     | 1670999000                                     | 987                                                  | 01/06/2023                               | 4                                               | Accepté        | 30/04/2024                       | EDI                    | 13/03/2024<br>18:34:39       | 0          |
| VELASQUEZ                              | André                                      | 1560900000                                     | 765                                                  | 02/05/2023                               | 4                                               | Accepté        | 01/05/2024                       | EDI                    | 13/03/2024<br>18:34:39       | 0          |
| RENOIR                                 | Auguste                                    | 16700000                                       | 543                                                  | 08/06/2023                               |                                                 | Accepté        | 07/05/2024                       | EDI                    | 13/03/2024<br>18:34:39       | 0          |
| HUGO                                   | Victor                                     | 178000000                                      | 321                                                  | 08/05/2023                               |                                                 | Accepté        | 08/05/2024                       | EDI                    | 13/03/2024                   | •          |

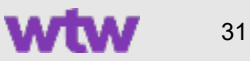

### Salarié > Dispenses d'adhésion > **Historique**

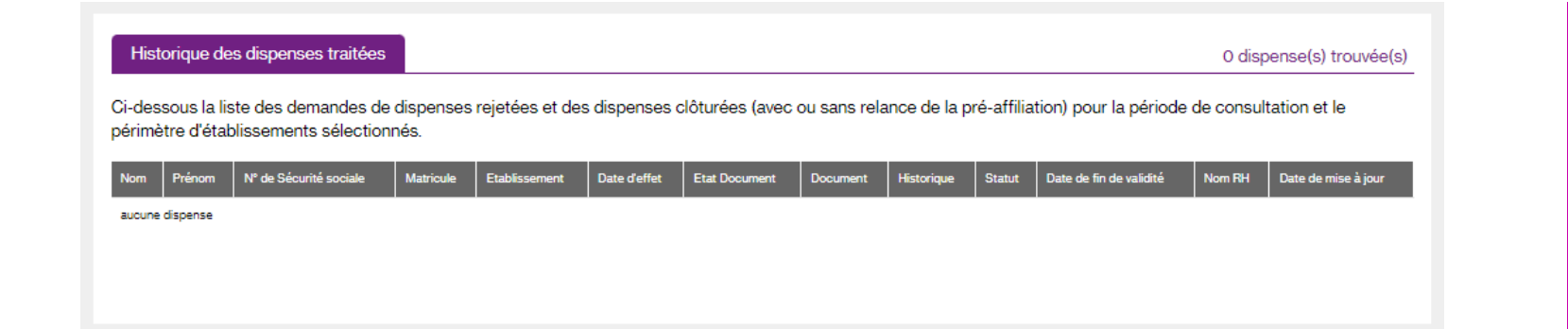

Retrouvez ici l'historique des demandes de dispenses que vous avez refusées ou clôturées.

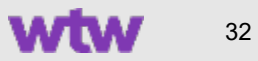

### Salarié > **Téléchargement de listes**

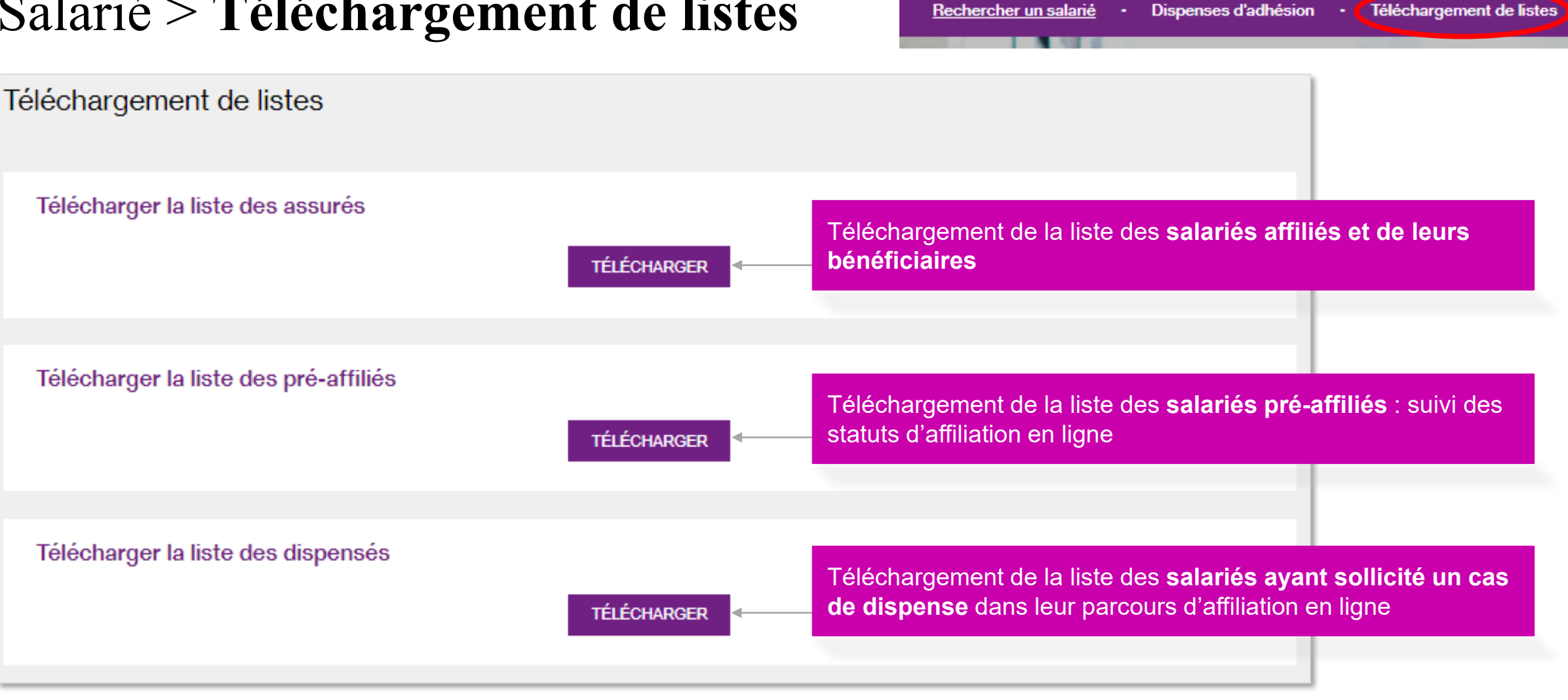

Salarié

Accueil

Cotisations •

NB : Vision à J-1 des données enregistrées dans notre SI de gestion

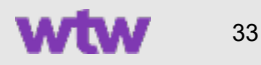

Outils RH • Documents

# Zoom sur le téléchargement de liste des Assurés

#### Sélectionnez :

- Le statut : Actif ou Radié
- La population : Adhérent seul ou avec bénéficiaires
- L'établissement (société)
- Le format du fichier d'arrivée (excel / csv)
- Le domaine : Santé ou Prévoyance

Puis cliquez sur RECHERCHER.

### Téléchargement de la liste des assurés Si vous effectuez une recherche sur un établissement, le fichier sera disponible en téléchargement direct. Si vous effectuez une recherche sur tous les établissements, vous retrouverez le fichier téléchargé dans la liste des demandes de téléchargements en bas de page.

| Statut salarie *            |        |        | Population *                |        |                      |        |            |
|-----------------------------|--------|--------|-----------------------------|--------|----------------------|--------|------------|
| Actifs                      | $\sim$ |        | Salarié et ses ayants droit | $\sim$ |                      |        |            |
| Etablissement *             |        |        | Domaine *                   |        | Format *             |        |            |
| Choisissez un établissement |        | $\sim$ | Tous                        | $\sim$ | Choisissez un format | $\sim$ |            |
|                             |        |        |                             |        |                      |        |            |
|                             |        |        |                             |        |                      |        | RECHERCHER |
|                             |        |        |                             |        |                      |        |            |
|                             |        |        |                             |        |                      |        | RECHERCHER |

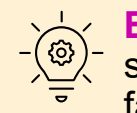

BON À SAVOIR : Si vous avez communiqué vos numéros d'identifiant salariés internes, vous les retrouverez dans le fichier Excel téléchargé pour faciliter les croisements de nos fichiers avec vos fichiers paye.

| Demandes de téléchargement effectuées |                      |                                                                                                    |  |  |  |  |
|---------------------------------------|----------------------|----------------------------------------------------------------------------------------------------|--|--|--|--|
| ‡ Domaine                             | ‡ Date de la demande | \$ Fichier                                                                                                    |  |  |  |  |
| Tous                                  | 09/06/2021 19:12     | Télécharger                                                                                                    |  |  |  |  |
| Santé                                 | 09/06/2021 19:09     | Télécharger                                                                                                    |  |  |  |  |
| Tous                                  | 04/05/2021 11:17     | En attente d'édition                                                                                                    |  |  |  |  |
| Santé                                 | 17/10/2019 14:54     | Télécharger                                                                                                    |  |  |  |  |
|                                       | ement effectuées     | t Domaine         t Date de la demande           Tous         09/06/2021 19:12           Santé         09/06/2021 19:09           Tous         04/05/2021 11:17           Santé         17/10/2019 14:54 |  |  |  |  |

#### Si votre recherche est limitée à 1 établissement :

le fichier sera directement téléchargé et accessible en bas de votre navigateur internet.

### Si votre recherche concerne tous les établissements :

le fichier sera accessible en bas de page dans la rubrique « Demandes de téléchargements effectuées ».

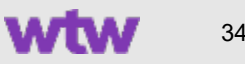

# Zoom sur le téléchargement de liste des Pré-affiliés

#### Sélectionnez :

- L'établissement (société)
- Le format du fichier d'arrivée (excel / csv)
- Le statut de la pré-affiliation (adhésion en cours, finalisée, en erreur, dispense, …)\*

### Puis cliquez sur RECHERCHER.

| Téléchargement de la liste de | es pré-affiliés |                      |        |
|-------------------------------|-----------------|----------------------|--------|
| Etablissement *               |                 | Format *             |        |
| Choisissez un établissement   | $\sim$          | Choisissez un format | $\sim$ |
| Statut *                      |                 |                      |        |
| Choisissez un statut 🛛 🗸      |                 |                      |        |
|                               |                 |                      |        |
|                               |                 |                      |        |
|                               |                 |                      |        |

- \* En sélectionnant « Tous les statuts », vous accédez à la liste exhaustive de tous les statuts de traitement des pré-affiliations. Vous pouvez ainsi obtenir un reporting à J-1 des salariés ayant :
- Validé leur adhésion
- Annulé leur affiliation (dispense)
- N'ayant pas encore complété leur formulaire d'adhésion en ligne

| Demandes de téléchargement effectuées |                    |                      |  |  |  |  |  |
|---------------------------------------|--------------------|----------------------|--|--|--|--|--|
| ‡ Statut salaries                     | Date de la demande | ‡ Fichier            |  |  |  |  |  |
| Tous                                  | 04/05/2021 12:01   | Télécharger          |  |  |  |  |  |
| Tous                                  | 04/05/2021 11:18   | En attente d'édition |  |  |  |  |  |
| Pré affiliation annulée               | 30/04/2021 11:48   | Télécharger          |  |  |  |  |  |

### Si votre recherche est limitée à 1 statut :

le fichier sera directement téléchargé et accessible en bas de votre navigateur internet.

### Si votre recherche concerne tous les statuts :

le fichier sera accessible en bas de page dans la rubrique « Demandes de téléchargements effectuées ».

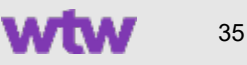

# Zoom sur le téléchargement de liste des Dispensés

#### Sélectionnez :

- L'établissement (société)
- Le format du fichier d'arrivée (excel / csv)
- Puis cliquez sur RECHERCHER.

\* En sélectionnant « Tous », vous accédez à la liste exhaustive de tous les salariés dispensés pour tous les établissements de votre périmètre.

| Demandes de téléchargement effectuées |             | Si votre recherche est limitée à 1 établissement :<br>le fichier sera directement téléchargé et accessible en bas<br>de votre pavigateur internet                  |  |
|---------------------------------------|-------------|----------------------------------------------------------------------------------------------------|--|
| Date de la demande                    | \$ Fichier  | de vere navigateur mernet.                                                                                                    |  |
| 16/04/2021 16:22                      | Télécharger | Si votre recherche concerne tous les établissements :<br>le fichier sera accessible en bas de page dans la rubrique<br>« Demandes de téléchargements effectuées ». |  |

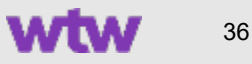
# Menu Cotisations

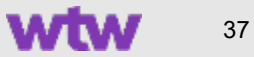

### Cotisations > Mise en place du **Prélèvement**

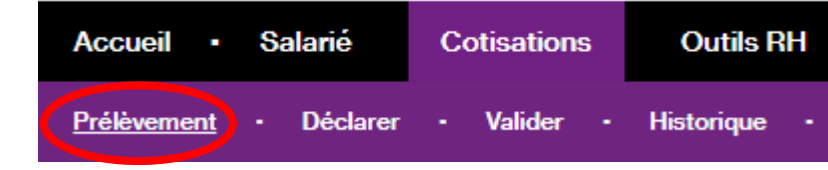

| Prelevement                                                                                                    |                                                                                    | Signature et consentement pour le prélèvement                                |                                         |
|----------------------------------------------------------------------------------------------------|------------------------------------------------------------------------------------|------------------------------------------------------------------------------|-----------------------------------------|
|                                                                                                    | Si vous souhaitez mettre en                                                        | E Q ↑ ↓ 1 sur 3                                                              | - + Zeom automatique 🗸 障 🗄 🖶 💟 📕 ≫      |
| Prelevement Optez pour le paiement de vos cotisations par prélevement automatique !                                                                                                    | place le paiement de vos                                                           |                                                                              | A                                       |
| Sélectionne: l'établissement pour leque vous souhaitez mettre en place le prélévement automatique, comptéra tes condonnées bancaires et validez le mandat SEPA inter-entreprises.<br>L'objoin de prélévement automatique sera active son 22 heures. Vous pourrez ensuite dans le menu - Cotisations / Valider - procéder directement au palement per prélévement<br>automatique de vos prochains bordereaux de cotisations. | cotisations par prélèvement :                                                      | sarfsar                                                                      |                                         |
| Cet écran vous permettra également de mettre à jour les coordonnées bancaires d'un établissement en cas de changement.                                                                                                    | <ul> <li>Sélectionnez l'établissement</li> </ul>                                   | <b>VVLVV</b>                                                                 | Demande de prélèvement automatique      |
|                                                                                                    |                                                                                    |                                                                              | Demande ellestués la 17/02/2001 à 11/02 |
| Recherche                                                                                                    | « payeur » concerne                                                                |                                                                              | par Claire Dupont                       |
| Etablissement * Choisissez un établissement v                                                                                                    | - Complétez los informations                                                       |                                                                              |                                         |
| RECHERCHER                                                                                                    | <ul> <li>Completez les informations</li> <li>beneginge efférentes à set</li> </ul> |                                                                              |                                         |
| Informations du pausair                                                                                                    | bancaires allerentes a cet                                                         |                                                                              |                                         |
| SIRET du débiteur : *                                                                                                    | etablissement                                                                      | Informations du payeur                                                       |                                         |
|                                                                                                    |                                                                                    | Raison Sociale : TEST                                                        |                                         |
| Raison Sociale : *                                                                                                    | Joignez le RIB correspondant                                                       | Adresse : 1 rue du test<br>Code Postal : 75 000                              |                                         |
| Adresse - *                                                                                                    | Line fais les informations honosires                                               | Commune : Paris                                                              |                                         |
|                                                                                                    | Une fois les informations bancaires                                                | BIC/SWIFT : FFFDVDSV                                                         |                                         |
| Code Postal : " Commune : "                                                                                                    | controlees par nos services, vous                                                  | Commentaire :                                                                |                                         |
|                                                                                                    | pourrez payer vos cotisations par                                                  |                                                                              |                                         |
| IBAN * BIC/SWIF I *                                                                                                    | prélèvement avec signature                                                         |                                                                              |                                         |
| Joindre le RIB correspondant                                                                                                    | électronique de votre demande.                                                     | Justificatifs transmis                                                       |                                         |
| Formals be notices abodenes : pol, jpg, jpeg, pag     Taille maximale : 2 M                                                                                                    |                                                                                    | teaser.bnd                                                                   | Vous devrez ensuit                      |
| Choisissez un fichier                                                                                                    | Veuillez cliquer sur VALIDER ET                                                    | Signature et consentements pour le prélèvement d                             | cocher les deux cas                     |
| Commentaire                                                                                                    | SIGNER LE MANDAT SEPA.                                                             | orginature et consentements pour le prefevement à                            | et SIGNER LE                            |
|                                                                                                    |                                                                                    | <ul> <li>Je confirme avoir vérifié l'exactitude des informations.</li> </ul> | MANDAT SEPA digi                        |
| A                                                                                                    |                                                                                    | ✓ J'autorise le prélèvement.                                                 |                                         |
| VALIDER ET SIGNER LE MANDAT SEPA                                                                                                    |                                                                                    | SIGNER LE M                                                                  | ANDAT SEPA                              |
|                                                                                                    |                                                                                    |                                                                              |                                         |

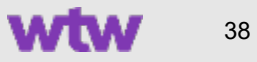

### Cotisations > Mise à jour infos de **Prélèvement**

| Prélèvement                                                                                                    |                                                                                                    |                                                                                                    |                                                                        |
|----------------------------------------------------------------------------------------------------|----------------------------------------------------------------------------------------------------|----------------------------------------------------------------------------------------------------|------------------------------------------------------------------------|
| Optez pour le paiement de vos cotisations par<br>Sélectionnez l'établissement pour lequel vous s<br>L'option de prélèvement automatique sera activ<br>automatique de vos prochains bordereaux de c | prélèvement automatique !<br>iouhaitez mettre en place le prélèvement automat<br>ve sous 72 heures. Vous pourrez ensuite dans le n<br>iotisations. | ique, complétez les coordonnées bancaires et valid<br>nenu « Cotisations / Valider » procéder directement | lez le mandat SEPA inter-entreprises.<br>t au paiement par prélèvement |
| Cet écran vous permettra également de mettre                                                                                                    | à jour les coordonnées bancaires d'un établisser                                                                                                   | nent en cas de changement.                                                                                |                                                                        |
| Recherche                                                                                                    |                                                                                                    |                                                                                                    |                                                                        |
| Etablissement *                                                                                                    | Groupe Test                                                                                                    | ~                                                                                                    |                                                                        |
|                                                                                                    |                                                                                                    |                                                                                                    | RECHERCHER                                                             |
|                                                                                                    |                                                                                                    |                                                                                                    |                                                                        |
| Coordonnées bancaires                                                                                                    | 70 have and a law lidelian day and and                                                                                                    |                                                                                                    |                                                                        |
| Le preievement automatique sera actif sous                                                                                                    | 72 heures apres la validation des coordonnee                                                                                                    | es bancaires                                                                                              |                                                                        |
| Etablissement                                                                                                    | \$ IBAN                                                                                                    |                                                                                                    | \$ BIC                                                                 |
| Groupe Lest                                                                                                    | FH7630004000                                                                                                    |                                                                                                    | ***                                                                    |
| METTRE À JOUR LE RIB                                                                                                    |                                                                                                    |                                                                                                    |                                                                        |

Si vous souhaitez mettre à jour les coordonnées bancaires de prélèvement d'un établissement :

 Effectuez une recherche de l'établissement concerné

Salarié

Accueil

**Prélèvement** 

Cotisations

Valider

 Le dernier IBAN enregistré apparaît dans la rubrique « coordonnées bancaires »

Il vous suffit alors de cliquer sur **METTRE A JOUR LE RIB** pour saisir le nouveau RIB et relancer le processus de signature électronique du Mandat SEPA digital (lié à ces nouvelles coordonnées bancaires).

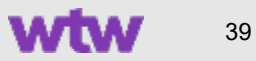

Outils RH

Historique

### Cotisations > **Déclarer**

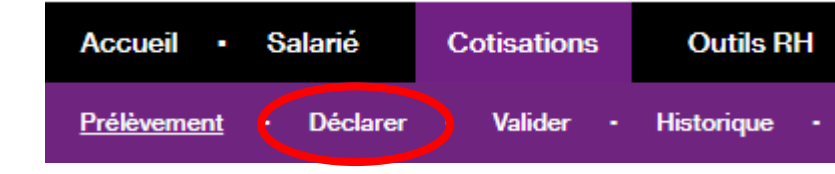

| Déclarer        |         |              |                    |                                |   |                        |                     |                             |
|-----------------|---------|--------------|--------------------|--------------------------------|---|------------------------|---------------------|-----------------------------|
| Recherche       |         |              |                    |                                |   |                        |                     |                             |
| Etablissement * |         | Groupe Test  |                    | ~                              |   |                        |                     |                             |
|                 |         |              |                    |                                |   |                        |                     | RECHERCHER                  |
|                 |         |              |                    |                                |   |                        |                     |                             |
| + Établissement | Domaine | N° Bordereau | ¢ Assureur         | Période de cotisation          | ÷ | Montant<br>cotisations | <sup>‡</sup> Devise | ≑ Statut                    |
| Groupe Test     | Sante   | 2021         | AG2R<br>PREVOYANCE | Du 01/01/2021 au<br>81/03/2021 |   |                        | EUR                 | En attente de<br>validation |

#### Si vous souhaitez déclarer vos cotisations :

 Sélectionnez l'établissement « payeur » concerné et cliquez sur RECHERCHER.

Le (ou les) bordereau(x) de cotisations afférent(s) à cet établissement, et disponibles à la déclaration, s'affiche(nt).

Il vous suffit de cliquer sur la ligne pour accéder au détail du bordereau.

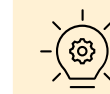

BON À SAVOIR : Si nous recevons vos déclarations de cotisations via la DSN, le champ « montant de cotisations » sera pré-renseigné et il vous suffira de valider le bordereau.

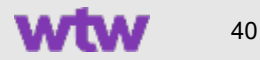

### Déclarer : Zoom sur le bordereau

#### Cotisations

#### Détail du bordereau

| Entête du bordereau          | ÷                                                                                                    |
|------------------------------|----------------------------------------------------------------------------------------------------|
| Établissement                | Groupe Test                                                                                                    |
| Domaine                      | Sante                                                                                                    |
| Nº Bordereau                 | 20210                                                                                                    |
| Souscripteur                 | Groupe Test                                                                                                    |
| Débiteur                     | Groupe Test                                                                                                    |
| Assureur                     | AG2R PREVOYANCE                                                                                                 |
| Période de cotisation        | 01/01/2021 - 31/03/2021                                                                                         |
| Montant                      | 45657,33                                                                                                    |
| Devise                       | 0.00                                                                                                    |
| Règlement exigible le :      | 22/06/2021                                                                                                    |
| Affaire suivie par :         | DOS SANTOS Guillaume / Tél : 01.45.92.71.81 / Fax :01.45.92.70.42                                               |
| Adresse d'envoi du règlement | Gras Savoye Cotisation Collectives<br>Service Comptabilité Prévoyance et retraite TSA 94257<br>77283 AVON CEDEX |
| Virement                     | Titulaire : GRAS SAVOYE<br>IBAN : 7850004008280002501836576<br>BIC : ENPAFRPPPAC                                |
| Statut                       | Bordereau DSN à vérifier                                                                                        |
|                              |                                                                                                    |

La zone d'entête du bordereau reprend tous les éléments d'identification du bordereau. La deuxième partie du tableau vous permet de déclarer, par dossier, la valeur de l'assiette de cotisation (masse salariale trimestrielle).

#### Le montant des cotisations se calcule automatiquement.

Si vous modifiez le taux / forfait, le statut du bordereau passera à « modifié » et sera contrôlé par un gestionnaire.

#### Deux actions de validation sont possibles :

- « Enregistrer » : ce bouton vous permet d'enregistrer votre saisie sans la transmettre. Vous pourrez retrouver le formulaire dans le menu « Suivi des demandes » et le finaliser ultérieurement
- « Transmettre » : ce bouton envoie votre déclaration à l'étape « Valider ». Si vous avez le rôle de validateur, il vous suffit d'aller dans le menu dédié.
   Si ce rôle est confié à une autre personne, une alerte

Si ce rôle est confié à une autre personne, une alerte l'informera de l'action attendue.

### Cotisations > Valider Paiement par chèque ou virement

| Valider                                                                                  |                      |                   |                         |                                                                     |                     |               |                 |
|------------------------------------------------------------------------------------------|----------------------|-------------------|-------------------------|---------------------------------------------------------------------|---------------------|---------------|-----------------|
| Etablissement *                                                                          |                      | Groupe Test       |                         | ~                                                                   |                     |               |                 |
|                                                                                          |                      |                   |                         |                                                                     |                     | RE            | CHERCHER        |
|                                                                                          |                      |                   |                         |                                                                     |                     |               |                 |
| dresse d'envoi du règlement :                                                            |                      |                   |                         | Virement :                                                          |                     |               |                 |
| Gras Savoye Cotisation Collective<br>Service Comptabilité Prévoyance<br>77283 AVON CEDEX | es<br>et retraite TS | A 94257           |                         | Titulaire : GRAS SAVOYE<br>IBAN : 763000400828<br>BIC : BNPAFRPPPAC |                     |               |                 |
| Etablissement                                                                            | Domaine              | N° Bordereau      | Assureur                | Période de cotisation                                               | Montant cotisations | Val<br>Devise | ider<br>Refuser |
| Groupe Test                                                                              | Sante                | 20210             | AG2R PREVOYANCE         | Du 01/01/2021 au 81/03/2021                                         | 1                   | EUR           | 0               |
| D GS : 180788                                                                            |                      |                   |                         |                                                                     |                     |               |                 |
| Je certifie l'exactitude de                                                              | s renseignem         | ents contenus dar | s le présent formulaire |                                                                     |                     |               |                 |
| Chèque                                                                                   | N°                   |                   |                         |                                                                     |                     |               |                 |
| Virement                                                                                 | le                   |                   | 0-0-<br>211             |                                                                     |                     |               |                 |
| Montant total <mark>du r</mark> èglement *                                               |                      |                   |                         |                                                                     |                     |               |                 |
|                                                                                          |                      |                   |                         | <b>.</b>                                                            |                     |               |                 |
|                                                                                          |                      |                   |                         |                                                                     | 10000               |               |                 |

AccueilSalariéCotisationsOutils RH<u>Prélèvement</u>DéclarerValiderHistorique

#### Modalités de règlement

Pour procéder au paiement du/des bordereau(x) sélectionné(s), <u>vous disposez de 3 moyens :</u>

- 1. Règlement par chèque
- 2. Règlement par virement
- 3. Règlement par prélèvement

Pour les règlements par chèque ou par virement, indiquez le montant que vous allez nous régler et précisez :

- Le numéro du chèque ou la date du virement
- Cochez la case certifiant l'exactitude des informations transmises
- Cliquez sur « transmettre »

A réception de ces éléments, un contrôle est effectué par le service flux financiers.

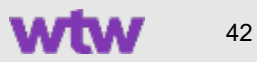

### Cotisations > Valider Paiement par prélèvement

| Valider                                                                                                    |                      |                 |                                                                                   |                     |                       |       |
|----------------------------------------------------------------------------------------------------|----------------------|-----------------|-----------------------------------------------------------------------------------|---------------------|-----------------------|-------|
| Etablissement *                                                                                                    | Groupe Test          |                 | ~                                                                                 |                     |                       |       |
|                                                                                                    |                      |                 |                                                                                   |                     | RECHERCHE             | ER    |
| Adresse d'envoi du règlement :<br>Gras Savoye Cotisation Collectives<br>Service Comptabilité Prévoyance et retr<br>77283 AVON CEDEX | aite TSA 94257       |                 | Virement :<br>Titulaire : GRAS SAVOYE<br>IBAN : 785000400828<br>BIC : BNPAFRPPPAC |                     | _                     |       |
| Etablissement Do                                                                                                    | maine N° Bordereau   | Assureur        | Période de cotisation                                                             | Montant cotisations | Valider<br>Devise Ref | luser |
| Groupe Test Sa                                                                                                    | nte 20210            | AG2R PREVOYANCE | Du 01/01/2021 au 31/03/2021                                                       | 1                   | EUR                   | 0     |
| Mode de règlement : Prélèven                                                                                                    | nent RUI             | M : ZPR1000     |                                                                                   |                     |                       |       |
| Compte bancaire à débiter<br>IBAN : FR400001XXX<br>BIC : FRCLY                                                                      | :                    |                 |                                                                                   |                     |                       |       |
| Montant total du règlement : 4                                                                                                    | 4567,33              |                 |                                                                                   |                     |                       |       |
| J'autorise ce jour le prélève                                                                                                    | ement du montant ind | liqué ci-dessus |                                                                                   |                     |                       |       |
| IMPRIMER                                                                                                    |                      |                 | -                                                                                 | Ň                   | VALIDER & TRANSMETTR  | RE    |

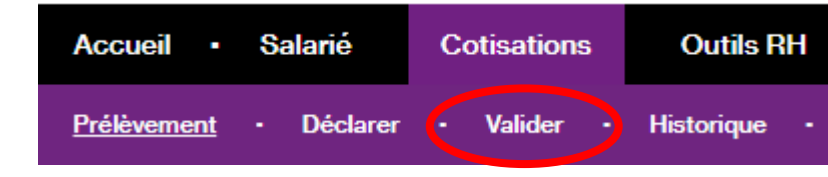

Prérequis :

- Renseigner les coordonnées bancaires de l'établissement dans le menu « Cotisations / Prélèvement »
- Signer le Mandat SEPA digital
- Joindre le RIB correspondant

Le service est opérationnel dès enregistrement des documents fournis.

#### Étape 1

Le RIB de l'établissement payeur est pré-renseigné :

- Cochez l'autorisation de prélèvement
- Validez pour lancer le process de paiement par prélèvement

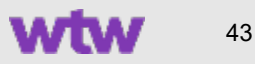

### Cotisations > Valider Paiement par prélèvement

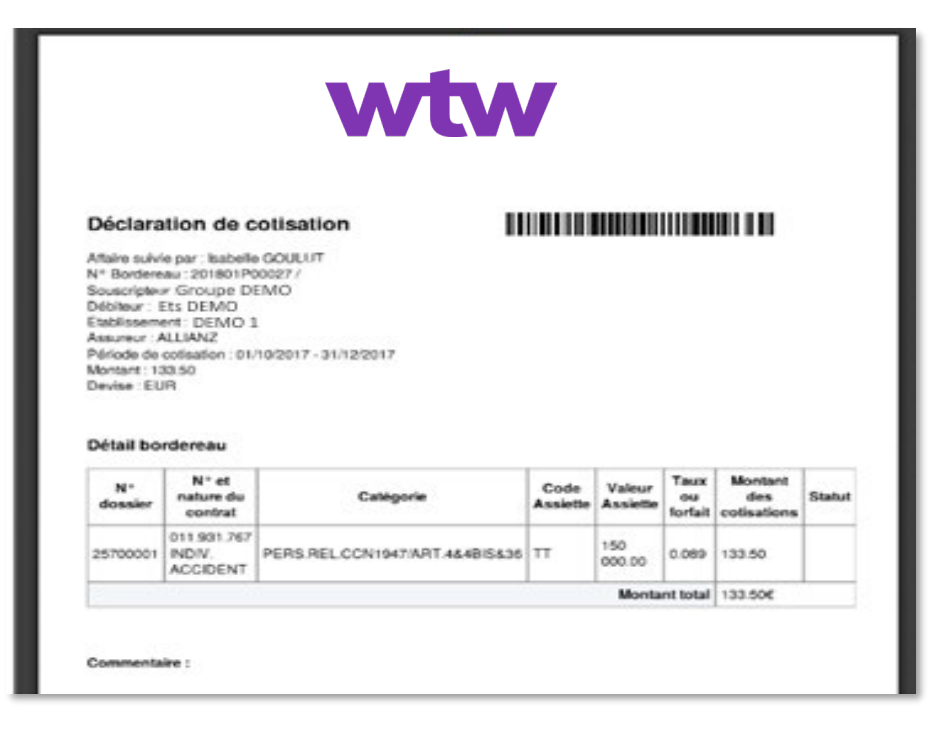

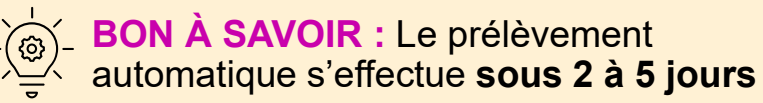

#### Étape 2

**Un bordereau PDF avec signature électronique est généré** (celui-ci sera enregistré dans le dossier Client) :

- Cochez l'autorisation de prélèvement
- Validez pour lancer le process de paiement par prélèvement

Votre télépaiement est horodaté, certifié et signé électroniquement, ce qui valide automatiquement le bordereau.

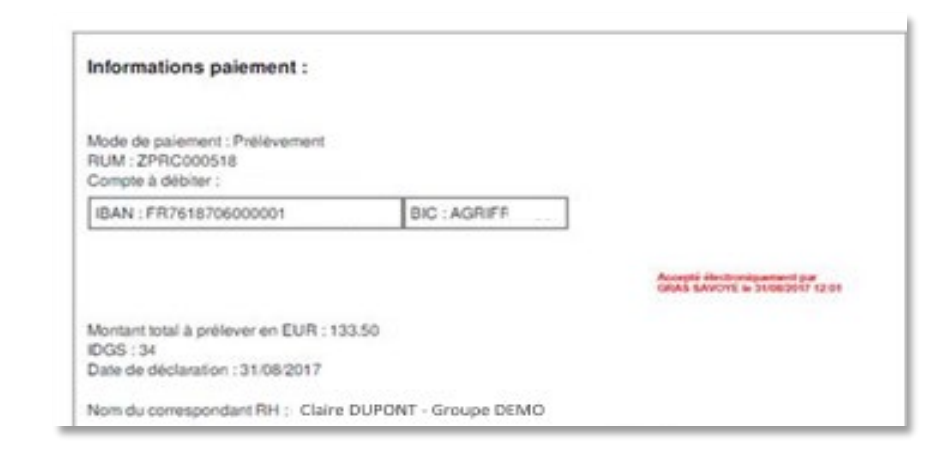

### Cotisations > Valider Invalider une déclaration

| Valider                           |                |                   |                          |                             |                     |              |                   |
|-----------------------------------|----------------|-------------------|--------------------------|-----------------------------|---------------------|--------------|-------------------|
| Etablissement *                   |                | Groupe Test       |                          | ~                           |                     |              |                   |
|                                   |                |                   |                          |                             |                     | R            | ECHERCHER         |
|                                   |                |                   |                          |                             |                     |              |                   |
| Adresse d'anuai du séalement -    |                |                   |                          | Virament -                  |                     |              |                   |
| Gras Savoye Cotisation Collective | es             |                   |                          | Titulaire : GRAS SAVOYE     |                     |              |                   |
| Service Comptabilité Prévoyance   | et retraite TS | A 94257           |                          | IBAN : 763000400828         |                     |              |                   |
| TESS ATON GEDEA                   |                |                   |                          | BIG : BIRFAFREFFAG          |                     |              |                   |
| Etablissement                     | Domaine        | N° Bordereau      | Assureur                 | Période de cotisation       | Montant cotisations | Va<br>Devise | alider<br>Refuser |
| Groupe Test                       | Sante          | 20210             | AG2R PREVOYANCE          | Du 01/01/2021 au 31/03/2021 | 1                   | EUR          | ٢                 |
| D GS : 160786                     |                |                   |                          |                             |                     |              |                   |
| Je certifie l'exactitude de       | s renseignem   | ents contenus dan | as le présent formulaire |                             |                     |              |                   |
| Chèque                            | N°             |                   |                          |                             |                     |              |                   |
| Virement                          | le             |                   | 1000<br>1111             |                             |                     |              |                   |
| Montant total du règlement *      |                |                   |                          |                             |                     |              |                   |
|                                   |                |                   |                          |                             |                     |              |                   |
|                                   |                |                   |                          |                             |                     |              |                   |
| IMPRIMER                          |                |                   |                          |                             |                     | VALIDER & TR | CANSMETTRE        |

AccueilSalariéCotisationsOutils RHPrélèvement·Déclarer·Valider·

### Sélectionnez un établissement et cliquez sur RECHERCHER.

La liste des bordereaux à valider pour l'établissement sélectionné s'affiche. Sélectionnez le ou les bordereaux que vous souhaitez valider en cochant les cases correspondantes par lignes.

#### Contrôle avant validation :

- Si vous vous rendez compte d'une incohérence dans un montant de cotisations déclarées, vous avez la possibilité d'invalider un bordereau,
- Dans la colonne « Refuser », cliquez sur les flèches rouges. Cette action annulera la déclaration que vous pourrez alors modifier en retournant au menu dédié « Déclarer ».

### Cotisations > **Historique**

| storique                                                                                     |                                                                                         |                                                                                                    |                                                          |                                                   |                                                                                                    |                                             |                                                                       |                                                        |                                                                                                    |
|----------------------------------------------------------------------------------------------|-----------------------------------------------------------------------------------------|----------------------------------------------------------------------------------------------------|----------------------------------------------------------|---------------------------------------------------|----------------------------------------------------------------------------------------------------|---------------------------------------------|-----------------------------------------------------------------------|--------------------------------------------------------|----------------------------------------------------------------------------------------------------|
| Historique                                                                                   |                                                                                         |                                                                                                    |                                                          |                                                   |                                                                                                    |                                             |                                                                       |                                                        |                                                                                                    |
| Etablissement *                                                                              |                                                                                         | (                                                                                                    | Groupe Test                                              |                                                   | ~                                                                                                    |                                             |                                                                       |                                                        |                                                                                                    |
|                                                                                              |                                                                                         |                                                                                                    |                                                          |                                                   |                                                                                                    |                                             |                                                                       |                                                        | RECHERCHER                                                                                                    |
|                                                                                              |                                                                                         |                                                                                                    |                                                          |                                                   |                                                                                                    |                                             |                                                                       |                                                        |                                                                                                    |
|                                                                                              |                                                                                         |                                                                                                    |                                                          |                                                   |                                                                                                    |                                             |                                                                       |                                                        |                                                                                                    |
| Liste des Borde                                                                              | ereaux                                                                                  |                                                                                                    |                                                          |                                                   |                                                                                                    |                                             |                                                                       |                                                        |                                                                                                    |
| Liste des Borde<br>¢Établissement                                                            | ereaux<br>+ Domaine                                                                     | N° Borderea                                                                                                | au + Ass                                                 | ureur                                             | <ul> <li>Période de cotisation</li> </ul>                                                                                                    | n 💠                                         | Montant cotisations                                                   | ¢ Devise                                               | \$ Statut                                                                                                    |
| Liste des Borde<br>† Établissement<br>Groupe Test                                            | ereaux<br>+ Domaine<br>Sante                                                            | N° Borderes<br>12345                                                                                       | au + Ass<br>AG2R PRE                                     | ureur<br>VOYANCE                                  | <ul> <li>Période de cotisation</li> <li>Du 01/01/2019 au 61/08/2</li> </ul>                                                                                                    | n 🔶<br>2019                                 | Montant cotisations<br>581,80                                         | Devise<br>EUR                                          | Statut<br>Bordereau DSN valid                                                                                                  |
| Liste des Borde<br>‡ Établissement<br>Groupe Test<br>Groupe Test                             | ereaux                                                                                  | <ul> <li>N° Borderes</li> <li>12345</li> <li>23456</li> </ul>                                              | au ¢ Ass<br>AG2R PRE<br>AG2R PRE                         | ureur<br>VOYANCE<br>VOYANCE                       | <ul> <li>Période de cotisation</li> <li>Du 01/01/2019 au 81/03/2</li> <li>Du 01/10/2018 au 81/12/2</li> </ul>                                                                                                    | n ¢<br>2019<br>2018                         | Montant cotisations<br>581,80<br>783,08                               | <ul> <li>Devise</li> <li>EUR</li> <li>EUR</li> </ul>   | <ul> <li>Statut</li> <li>Bordereau DSN valio</li> <li>Bordereau DSN valio</li> </ul>                                           |
| Liste des Borde<br>‡ Établissement<br>Groupe Test<br>Groupe Test<br>Groupe Test              | ereaux                                                                                  | <ul> <li>♥ Borderer</li> <li>12345</li> <li>23456</li> <li>34567</li> </ul>                                | au ¢ Ass<br>AG2R PRE<br>AG2R PRE<br>AG2R PRE             | UTEUT<br>VOYANCE<br>VOYANCE<br>VOYANCE            | <ul> <li>Période de cotisation</li> <li>Du 01/01/2019 au 31/03/2</li> <li>Du 01/10/2018 au 31/12/2</li> <li>Du 01/10/2018 au 30/08/2</li> </ul>                                                                     | n ¢<br>2019<br>2018<br>2018                 | Montant cotisations<br>581,80<br>783,08<br>379,30                     | ¢ Devise<br>EUR<br>EUR<br>EUR                          | <ul> <li>Statut</li> <li>Bordereau DSN valid</li> <li>Bordereau DSN valid</li> <li>Bordereau DSN valid</li> </ul>              |
| Liste des Borde<br>Établissement<br>Groupe Test<br>Groupe Test<br>Groupe Test<br>Groupe Test | ereaux<br>Domaine<br>Sante<br>Sante<br>Sante<br>Sante                                   | <ul> <li>N° Borderes</li> <li>12345</li> <li>23456</li> <li>34567</li> <li>45678</li> </ul>                | au ¢ Ass<br>AG2R PRE<br>AG2R PRE<br>AG2R PRE<br>AG2R PRE | UTEUT<br>VOYANCE<br>VOYANCE<br>VOYANCE<br>VOYANCE | <ul> <li>Période de cotisation</li> <li>Du 01/01/2019 au 31/03/2</li> <li>Du 01/10/2018 au 31/12/2</li> <li>Du 01/07/2018 au 30/08/2</li> <li>Du 01/04/2018 au 30/08/2</li> </ul>                                   | n ¢<br>2019<br>2018<br>2018<br>2018         | Montant cotisations<br>581,80<br>783,08<br>379,30<br>783,08           | Devise     EUR     EUR     EUR     EUR     EUR         | Statut     Bordereau DSN valid     Bordereau DSN valid     Bordereau DSN valid     Bordereau DSN valid     Bordereau DSN valid |
| Liste des Borde                                                                              | Pomaine     Sante     Sante     Sante     Sante     Sante     Sante     Sante     Sante | <ul> <li>N° Borderes</li> <li>12345</li> <li>23456</li> <li>34567</li> <li>45678</li> <li>56789</li> </ul> | au ¢ Ass<br>AG2R PRE<br>AG2R PRE<br>AG2R PRE<br>AG2R PRE | UTEUT<br>VOYANCE<br>VOYANCE<br>VOYANCE<br>VOYANCE | <ul> <li>Période de cotisation</li> <li>Du 01/01/2019 au 31/03/2</li> <li>Du 01/10/2018 au 31/12/2</li> <li>Du 01/07/2018 au 30/08/2</li> <li>Du 01/04/2018 au 30/08/2</li> <li>Du 01/04/2018 au 30/08/2</li> </ul> | n ¢<br>2019<br>2018<br>2018<br>2018<br>2018 | Montant cotisations<br>581,80<br>738,08<br>379,30<br>738,08<br>556,45 | Devise     EUR     EUR     EUR     EUR     EUR     EUR | Statut Bordereau DSN valid Bordereau DSN valid Bordereau DSN valid Bordereau DSN valid Bordereau DSN valid Bordereau DSN valid |

### Pour connaître le statut de paiement de vos cotisations, utilisez la rubrique « historique ».

- Sélectionnez un établissement pour visualiser les bordereaux correspondants et leur statut de traitement
- Cliquez sur une ligne pour accéder au détail d'un bordereau
- Vous pouvez imprimer tous les bordereaux historisés

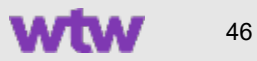

# Menu Outils RH

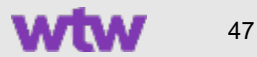

#### Actions côté RH

Demande de pré-affiliation

wtwco.com

### Outils RH > **Demande de pré-affiliation (1/4)** Focus sur le process automatisé

| Demande de pré-affiliation                                                                      |                                     |                                               |                                 |                                                                      |                                                                    |                                    |
|-------------------------------------------------------------------------------------------------|-------------------------------------|-----------------------------------------------|---------------------------------|----------------------------------------------------------------------|--------------------------------------------------------------------|------------------------------------|
| Inibiez l'attiliation de votre nouveau collabo<br>déclarer ses bénéficiaires et choisir, le cas | rateur. I recevir<br>échéant, une c | a un email lui permei<br>option ou suroompléi | ttant d'accéde<br>mentaire. Des | r à un formulaire d'adhésion da<br>justificatils lui seront égalemen | ns lequel il pourra compléter si<br>t demandés en fin de formulair | es informations personnelles,<br>e |
| Une fois le formulaire validé et son adhésic                                                    | on enregistrée, i                   | l pourra accéder, so                          | us 72h à tous                   | nos services en ligne.                                               |                                                                    |                                    |
| Civilite *                                                                                      |                                     |                                               |                                 | Email *                                                              |                                                                    |                                    |
| Monsieur Madame                                                                                 | Mademoise                           | le                                            |                                 |                                                                      |                                                                    |                                    |
| Nom *                                                                                           | Prénem *                            | (                                             |                                 | Résidence, Immeuble                                                  |                                                                    |                                    |
| N' de Sécurité sociale *                                                                        | Cié                                 | Date de naiss                                 | sance *                         | Adresse *                                                            |                                                                    |                                    |
|                                                                                                 |                                     |                                               | 110<br>111                      |                                                                      |                                                                    |                                    |
| Metricule                                                                                       |                                     |                                               |                                 | Code postal *                                                        | Ville *                                                            |                                    |
|                                                                                                 |                                     |                                               |                                 | Pays de résidence                                                    |                                                                    |                                    |
|                                                                                                 |                                     |                                               |                                 | Veuillez choisir un pays                                             |                                                                    |                                    |
| Etablissement *                                                                                 |                                     |                                               |                                 | Contrat *                                                            |                                                                    |                                    |
| Choisissez un établissement                                                                     |                                     |                                               | ~                               | Cholsissez un contrat                                                |                                                                    |                                    |
| Date début d'achésion *                                                                         | Date de f                           | in d'adhésion                                 | planter,                        |                                                                      |                                                                    |                                    |
| Commentaire                                                                                     |                                     |                                               | 11                              |                                                                      |                                                                    |                                    |
|                                                                                                 |                                     |                                               |                                 |                                                                      |                                                                    |                                    |
|                                                                                                 |                                     |                                               |                                 |                                                                      |                                                                    |                                    |
|                                                                                                 |                                     |                                               |                                 |                                                                      |                                                                    |                                    |
|                                                                                                 |                                     |                                               |                                 |                                                                      |                                                                    |                                    |

#### Étape 1

La demande de pré-affiliation faite sur l'extranet RH crée automatiquement une préaffiliation dans notre système d'information. Le salarié est donc enregistré avec un statut pré-affilié et non adhérent.

### Étape 2

En tant qu'utilisateur de l'extranet RH, un reporting vous permet au fil de l'eau de :

- contrôler le nombre d'affiliations validées tableau de bord de la page d'accueil (compteur pré-affiliations)
- extraire la liste des pré-affiliations avec leur statut de traitement pour relancer ses salariés en direct si besoin

| Téléchargement de la liste des | pré-affiliés         |        |  |
|--------------------------------|----------------------|--------|--|
| Etablissement *                | Format *             |        |  |
| Choisissez un établissement    | Choisissez un format | $\sim$ |  |
| Choisissez un statut           |                      |        |  |

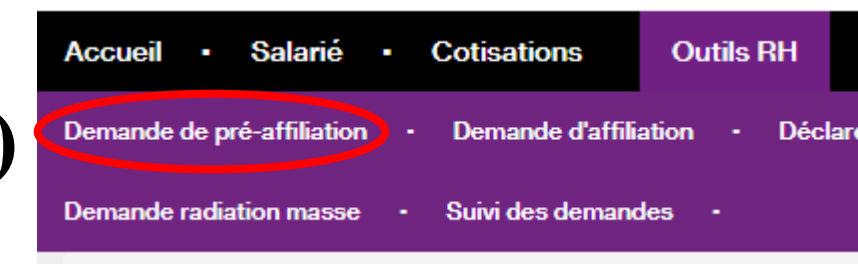

#### Actions côté Assuré

### Outils RH > **Demande de pré-affiliation (2/4)** Que voit l'assuré ?

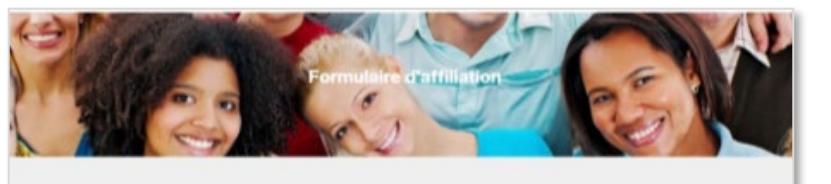

#### Formulaire d'affiliation

| Die  | ivenue.                                                                                                    |
|------|----------------------------------------------------------------------------------------------------|
| Bonj | sur Grigshippe TEST CHARTE,                                                                                                    |
| Nour | avors le plaisir de vous acouellir sur voire Espace Assuré Gras Savoye.                                                                                                    |
| Alte | de finaliser votre adhésion, nous vous remercions de complèter le formulaire ci-dessous initié par votre employeur.                                                                                                    |
| IMP  | NITANT                                                                                                    |
| Vous | devez jointre impérativement les pièces justificatives listées ci-dessous avant de valider le formulaire.                                                                                                    |
|      |                                                                                                    |
| -    | Le publicatif de coeculerage ou PACS<br>Le certificat de scalarité (pour les entantes de plus de 19 ans) ou un sudificatif d'approvitiosage ou de recherche d'anglei (le le contrat le préveit)<br>Un 1919                                                                                                    |
|      | Le publicatif de concubinage ou PACS<br>Le certificat de soutenté (pour les entents de plus de 19 ans) ou un sublicatif d'approvitiosage ou de recherche d'angéel (n'e contrat le prévei)<br>Un INF)<br>un bénéficies d'une dispense <sup>(III</sup> et ne soutuates pas donner suite à cette demunde d'attituation.                                                                                                    |
| ti w | Le publicatif de conculenage ou PAGS<br>Le contribui de soulaetté (pour les entants de plus de 19 and ou un publicatif d'apprentitionage ou de recherche d'amplei (e le contrait le prévoit)<br>Un RMI<br>un bénéficiez d'une dispense <sup>on</sup> et ne souhaitez pas donner suite à cette demande d'afficien.<br>Le contractor par l'admisen accontat pouchtair pour de employme en dépatire, la demande d'afficien. |

Page d'accueil du formulaire d'affiliation digital (vue assuré)

#### Étape 1

Le salarié reçoit automatiquement un email « Bienvenue chez WTW » contenant son identifiant (adresse email fournie) et son mot de passe provisoire pour accéder à l'Espace Assuré <u>www.witiwi.fr</u>. Une fois connecté, il accède uniquement au formulaire d'affiliation en ligne.

#### Étape 2

Les informations d'identification et de régime de base que vous avez renseignées dans la préaffiliation sur l'Extranet RH apparaissent non modifiables pour l'assuré.

#### Il pourra alors compléter :

- Son RIB
- Ses informations de Sécurité sociale

| Laps II vos mornations                         | 2 Etape a                             | 2 : Vos ayants-drolt                   | 3 Etape 3 - Votre contrat      | - |
|------------------------------------------------|---------------------------------------|----------------------------------------|--------------------------------|---|
| anas mornatione nous uni ité communguée        | н рас ного втудерна во нав стотые наа | genaame ken mond fler on den ontrijnde | -                              |   |
| tape 1 : Validez et complétez                  | les Informations vous conc            | ernant                                 |                                |   |
| ivitté                                         | Nom                                   |                                        | Prénom                         |   |
| Mensieur                                       | <ul> <li>TEST CHARTE</li> </ul>       |                                        | Graphydrae                     |   |
| Kalricula -                                    |                                       |                                        | Date de naissance<br>N/05/1007 |   |
| * de tidourité vociale                         |                                       | Cill                                   |                                |   |
| 1870108022033                                  |                                       |                                        |                                |   |
| ldrenne                                        |                                       |                                        |                                |   |
| estinataire                                    |                                       |                                        |                                |   |
| disidence, Immeuble                            |                                       |                                        |                                |   |
| dresse                                         |                                       |                                        |                                |   |
| aa qual de dio bouton                          |                                       |                                        |                                |   |
| iode postal                                    | Ville                                 |                                        | Pays                           |   |
|                                                | PUTEAUX                               |                                        | PRANCE                         | · |
| formations bancaires                           |                                       |                                        |                                |   |
| IAN                                            |                                       | BIC / SI                               | WFT                            |   |
| fluilaire de compte                            |                                       |                                        |                                |   |
| nformations Sécurité sociale                   |                                       |                                        |                                |   |
| P Prosentante de cultachement Sécurité         | é aoclaie <sup>(i)</sup>              |                                        |                                |   |
| Congentrative and canonic entretion and active |                                       |                                        |                                |   |

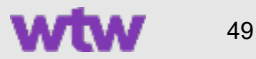

#### Actions côté Assuré

### Outils RH > **Demande de pré-affiliation (3/4)** Que voit l'assuré ?

| lic | dez votre adhésion en ligne !                                            |                                              |                          |             |
|-----|--------------------------------------------------------------------------|----------------------------------------------|--------------------------|-------------|
|     | Étape 1 : Vos informations 2 Ét                                          | ape 2 i Votre contrat                        | 3 Étape 3 i Vos a        | yants-droit |
|     | nes informations nous ont été communiquées par votre employeur. En cas d | lemaur vous pouvez les modifier ou les compl | itar                     |             |
| Ét  | ape 3 i Votre contrat                                                    |                                              |                          |             |
| Dat | te d'adhésion                                                            | 10/01/2017                                   |                          |             |
| Éta | iblissement                                                              | CAPGEMINI SERVIC                             | æ                        |             |
| Cor | ntrat de base                                                            | CAPGEMINI FM EP                              | EXP. AVEG CFE            |             |
| ore | tre commerciale                                                          | Veulliez choisir ur                          | e offre commerciale      |             |
| Vol | tre contrat prévoit un régime optionnel, souhaitez vous y adh            | erer? # Oul 0 No                             | n                        |             |
| Dor | ntrat optionnel                                                          | Veulliez choisir ur                          | contrat optionnel        |             |
|     |                                                                          | Je sousoris à l'op<br>0, le souserts à l'op  | tion pour moi uniquement |             |
|     | een luntille affras                                                      | Chevrone in Poly                             | Auroun fichier choisi    |             |

#### Étape 3

Le salarié sélectionne ses éventuels contrats optionnels (option / surcomplémentaire) et il joint les justificatifs utiles listés en page d'accueil (un pop up rappel la liste des justificatifs utiles).

#### Étape 4

Le salarié ajoute ses ayants-droit éventuels et joint les justificatifs demandés.

S'il n'a pas d'ayant-droit, il peut cliquer sur « Je n'ai pas d'ayant-droit à affilier ».

#### **REGIMES ADDITIONNELS (options / surcomplémentaires)**

Côté Extranet RH : Dans le menu **Salarié > Téléchargement de listes**, en téléchargeant le fichier des préaffiliations (menu Salarié), vous identifiez les choix des salariés.

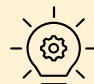

BON À SAVOIR : En cas d'absence de réponse du salarié, 2 relances automatiques sont adressées à J+8 et J+16.

A J+30, le salarié est automatiquement affilié seul sur le contrat de base. Charge à lui de se rapprocher de son service RH si besoin.

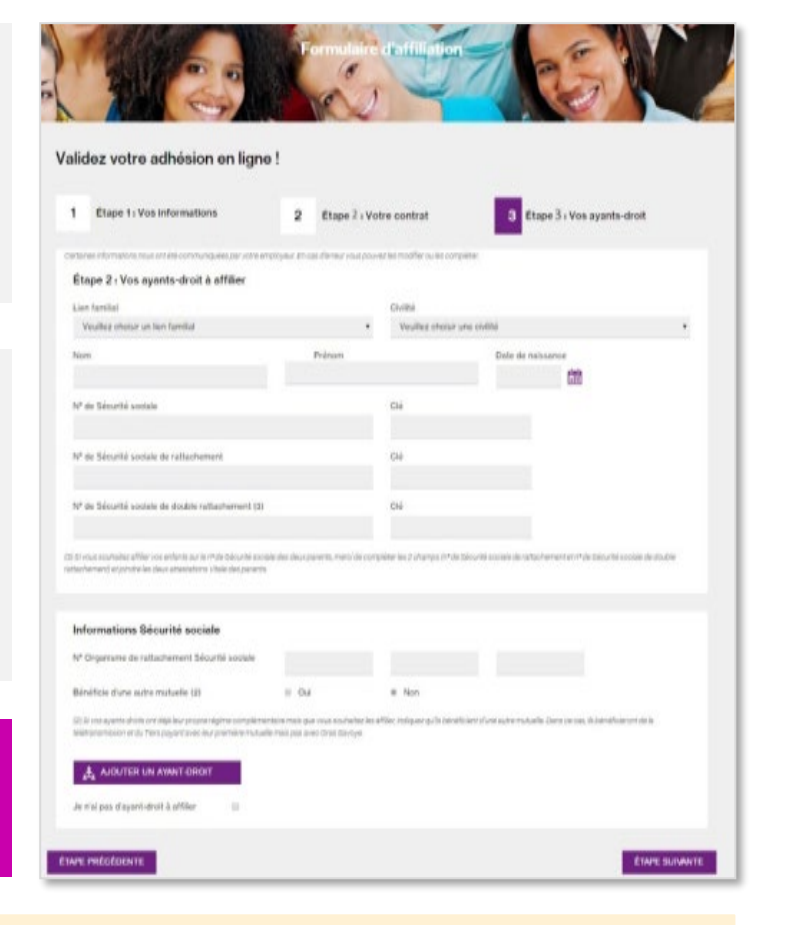

#### Actions côté RH

### Outils RH > **Demande de pré-affiliation (4/4)** Focus sur la dispense d'affiliation

Si vous avez fait le choix de demander à WTW de gérer les dispenses d'affiliation, l'assuré aura la possibilité sur la page d'accueil du formulaire d'indiquer s'il souhaite se dispenser d'adhérer :

- Dispense simple : L'assuré cochera simplement une case notifiant son choix de dispense, sans gestion de justificatif. Vous pourrez ensuite télécharger la liste des salariés dispensés pour récupérer tout justificatif utile
- Dispense avec justificatif : L'assuré cochera une case notifiant sa demande de dispense et devra ensuite sélectionner le motif de dispense et joindre le justificatif utile.

Vous retrouverez, dans le menu **Salarié > Dispenses d'adhésion** de l'Extranet RH, la liste des salariés dispensés et vous pourrez visualiser le justificatif fourni par le salarié.

Au préalable à toute mise en place il conviendra de définir avec votre équipe commerciale les règles de fonctionnement.

| ×. | $\perp$  | /  |
|----|----------|----|
| _7 | 500      | Ϊ_ |
| _/ | \$       | 2- |
|    | $\equiv$ |    |
|    | 9        |    |

**BON À SAVOIR :** Le tableau de bord en page d'accueil Extranet RH ainsi que le téléchargement des listes pré-affiliés, des dispensés et des Assurés vous permettront de faire le suivi des affiliations / dispenses.

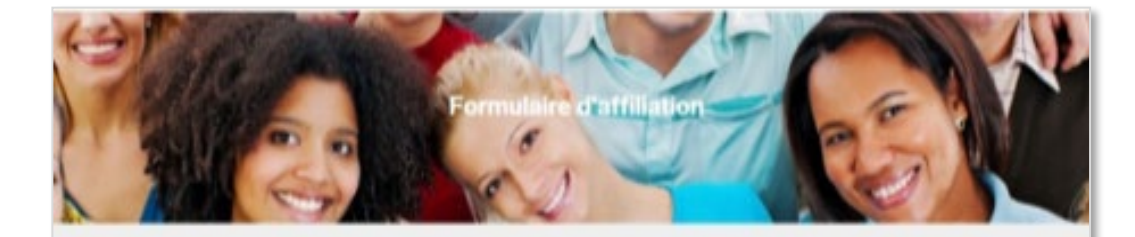

#### Formulaire d'affiliation

#### Bienvenue

Bonpour Graphique TEST CHARTE. Nous avons le plater de vous acouellle sur votre Espace Assuré Gras Savoye. An de finaliser votre adhésion, nous vous remercions de complèter le formutaire ci-dessous initié par votre employeur. IMPORTANT Vous devez jointre impérativement les plèces justificatives listées ci-dessous avant de valider le formutaire. • La copie de votre attestation d'affikation de Sécurité sociale et celes de ves ayants-droit • La copie de votre attestation d'affikation de Sécurité sociale et celes de ves ayants-droit • La copie de votre attestation d'affikation de Sécurité sociale et celes de ves ayants-droit • La copie de votre attestation d'affikation de Sécurité sociale et celes de ves ayants-droit • La copie de votre attestation d'affikation de Sécurité sociale et celes de ves ayants-droit • La copie de votre attestation d'affikation de Sécurité sociale et celes de ves ayants-droit • La copie de votre attestation d'affikation de Sécurité sociale et celes de ves ayants-droit • La copie de votre attestation d'affikation de Sécurité sociale et celes de ves ayants-droit • La copie de votre attestation d'affikation de Sécurité sociale et celes de ves ayants-droit • La copie de votre attestation d'affikation de Sécurité par de la and ou un postificatif d'apprentissage ou de recherche d'emplei (a le cordeat le prévent) • Un IBH

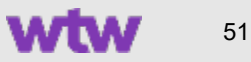

### Outils RH > Demande d'affiliation (1/2)

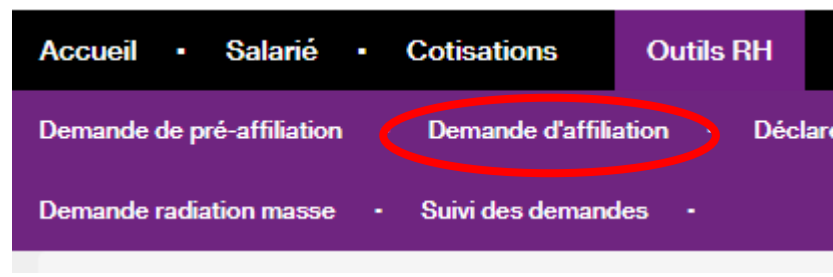

| emande d'affiliation                                        |                         |                                                            |
|-------------------------------------------------------------|-------------------------|------------------------------------------------------------|
| Demande d'affiliation<br>Civilite *<br>Monsieur Madame      | Mademoiselle            | Résidence, Immeuble                                        |
| Nom *                                                       | Prénom *                | Adresse *                                                  |
| N° de Sécurité sociale *<br>Matricule                       | Clé Date de naissance * | Code postal * Ville * Pays * Choisissez un pays Ville *    |
| Organisme d'affiliation<br>Regime *<br>Choisissez un régime | ~                       | Caisse<br>Choisissez une caisse V                          |
| Centre de paiement<br>Choisissez un centre de paiement      | ~                       | Régime Alsace Moselle                                      |
| Date de début d'adhésion *                                  | Date de fin d'adhésion  | Etablissement * Choisissez un établissement                |
| Contrat *<br>Choisissez un contrat                          | ~                       | Offre commerciale * Veuillez choisir une offre commerciale |
| Critères d'adhésions                                        |                         |                                                            |
| Assureur                                                    |                         | Souscripteur                                               |

Procédez à l'affiliation complète de votre collaborateur et de sa famille à travers ce formulaire.

- Renseignez les informations d'identification du salarié,
- Indiquez éventuellement le numéro de matricule du salarié (cette donnée qui vous est propre peut servir à croiser nos fichiers avec vos fichiers paye),
- Renseignez l'adresse et le pays
- Précisez l'organisme d'affiliation du régime obligatoire
- Indiquez la date de début d'adhésion et éventuellement celle de fin si elle est déjà connue,
- Précisez l'établissement, le contrat et l'offre commerciale et renseignez les critères d'adhésion.

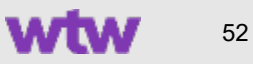

### Outils RH > Demande d'affiliation (2/2)

| èces jointes          |  |  |
|-----------------------|--|--|
| out de pièces         |  |  |
| Choisissez un fichier |  |  |

**IMPORTANT** 

Joignez les justificatifs utiles, notamment le BIA signé par le Salarié, les justificatifs des bénéficiaires, ...

Cliquez sur « **enregistrer** » pour sauvegarder votre saisie et revenir dessus ultérieurement. Vous retrouverez votre demande au statut en cours dans le menu « Suivi des demandes ».

Cliquez sur « **envoyer** » pour transmettre votre demande complète à nos services de gestion.

Pour permettre l'enregistrement complet de l'adhésion et permettre, en fonction de vos garanties, l'affiliation à un régime additionnel, vous devez relancer la procédure sur le contrat supplémentaire.

Votre demande doit également être accompagnée des justificatifs utiles : copie de l'attestation vitale, RIB.

Ces informations sont automatiquement enregistrées dans notre système d'information et un contrôle est effectué par un gestionnaire sur les documents joints.

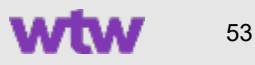

### Outils RH > Déclarer un sinistre (1/2)

| Déclarer un sinistre                                                           |      |                                   |                           |       |                                             |                                                                           |                |            |                 |    |
|--------------------------------------------------------------------------------|------|-----------------------------------|---------------------------|-------|---------------------------------------------|---------------------------------------------------------------------------|----------------|------------|-----------------|----|
| Salarié                                                                        |      |                                   |                           |       |                                             |                                                                           |                |            |                 |    |
| Nom *                                                                          |      | Prénom *                          |                           |       | N° de Sé                                    | curité sociale *                                                          |                | Clé        | Date de naissan | ce |
| Etablissement *                                                                |      | Date d'entrée                     | dans l'entreprise         | alada | Catégori                                    | e socio-professio                                                         | nnelle *       | Contrat *  |                 |    |
| Choisissez un établissement<br>Date d'arrêt de travail initial *<br>03/08/2021 |      | 01/06/2021                        |                           |       | Veuille:<br>Détermir<br>Type de s<br>3 mois | z choisir une cate;<br>nation du salaire d<br>grille de salaire<br>civils | gorie 🗸        | Choisisse: | z un contrat    | ~  |
| Liste des salaires<br>+ Période                                                |      |                                   | ‡ Salaire brut            |       |                                             |                                                                           | \$ Salaire net |            |                 |    |
| Mai 2021                                                                       |      |                                   |                           |       |                                             | e                                                                         |                |            | e               | -1 |
| Avril 2021                                                                     |      |                                   |                           |       |                                             | e                                                                         |                |            | e               |    |
| Mars 2021                                                                      |      |                                   |                           |       |                                             | e                                                                         |                |            | e               |    |
| AJOUTER DES PRIMES<br>Date de fin de maintien de salai<br>100% (inclus)        | re à | Date de fin de<br>partiel (inclus | e droits au maintier<br>) | n     | Date de s<br>paiemen                        | suspension pour r<br>t de la prime                                        | non-           |            |                 |    |

#### Étape 1

Cet écran vous permet de déclarer les sinistres Prévoyance de vos salariés. Indiquez :

- Le nom et/ou numéro de Sécurité sociale d'un salarié, sa situation de famille,
- L'établissement,
- La date d'entrée dans l'entreprise,
- La CSP,
- Le contrat,
- La date d'arrêt de travail initiale.

La détermination du salaire de référence s'affiche automatiquement et vous permet de sélectionner la bonne grille de salaires à compléter.

Si nécessaire, cliquez sur « Ajouter des primes » pour renseigner les primes en complément des éléments de salaire.

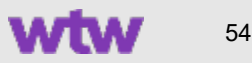

### Outils RH > Déclarer un sinistre (2/2)

| Sinistro                       |                           |                        |                   |   |
|--------------------------------|---------------------------|------------------------|-------------------|---|
| Sinste                         |                           |                        |                   |   |
| Garantie *                     |                           |                        |                   |   |
| Veuillez choisir une garantie  |                           | $\sim$                 |                   |   |
| Hospitalisation                |                           | Déclarer des a         | arrêts antérieurs |   |
| Date de fin d'arrêt de travail | Motif                     |                        |                   |   |
| 0-0<br>200                     | Veuillez choisir un motif | $\sim$                 |                   |   |
| Commentaires                   |                           |                        |                   |   |
|                                |                           |                        |                   |   |
|                                |                           |                        |                   |   |
|                                |                           |                        |                   | 1 |
|                                |                           |                        |                   |   |
| Pièces jointes                 |                           |                        |                   |   |
| Ajout de pièces                |                           |                        |                   |   |
| Choisissez un fichier          |                           |                        |                   |   |
|                                |                           |                        |                   |   |
|                                |                           |                        | -                 |   |
|                                | ENREGISTRER               | ENVOYER LA DÉCLARATION |                   |   |

#### Étape 2

Précisez la nature du sinistre :

- La garantie concernée (menu déroulant exhaustif),
- Indiquez les éventuels arrêts antérieurs si la garantie les prends en compte.

Au moment de la déclaration, **si la situation du salarié a déjà changé**, précisez la date de fin et le motif associé pour clôturer le sinistre et limiter les provisions. **Si le sinistre est toujours en cours**, ne renseignez rien. Vous pourrez le faire ultérieurement, dans le menu « Suivi des sinistres ». Joignez les justificatifs utiles.

Le bouton « Enregistrer » vous permet de sauvegarder votre saisie et de la finaliser ultérieurement.

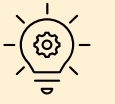

**BON À SAVOIR :** Vous retrouverez votre demande dans le menu « Suivi des demandes ».

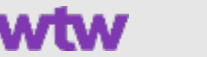

### Outils RH > Suivi des sinistres

#### Recherche

Vous pouvez affiner votre recherche en croisant les différents critères proposés dans cet écran.

Pour effectuer une recherche sur tous les établissements de votre périmètre, vous devez sélectionner un statut. La recherche s'effectue par défaut sur les dossiers ouverts au cours de la

dernière année. Vous pouvez affiner votre recherche en cliquant sur « Affiner ma recherche par date »

Si votre recherche s'effectue sur un seul établissement, les filtres par statut de sinistre ou par dates sont optionnels.

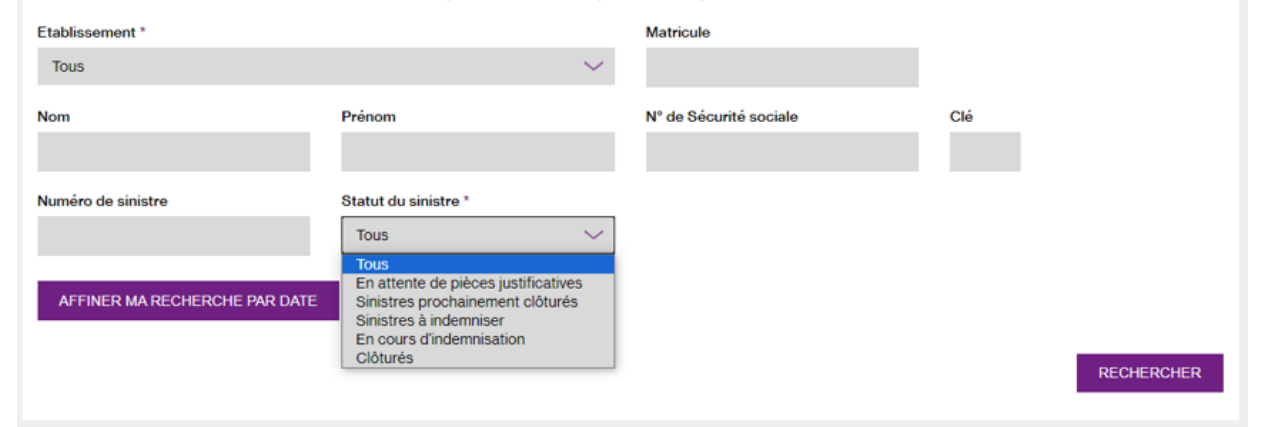

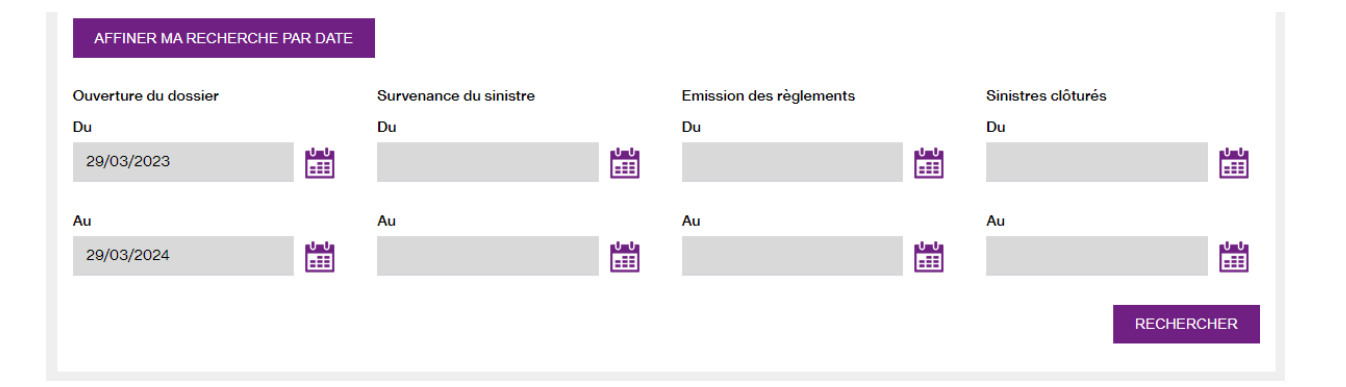

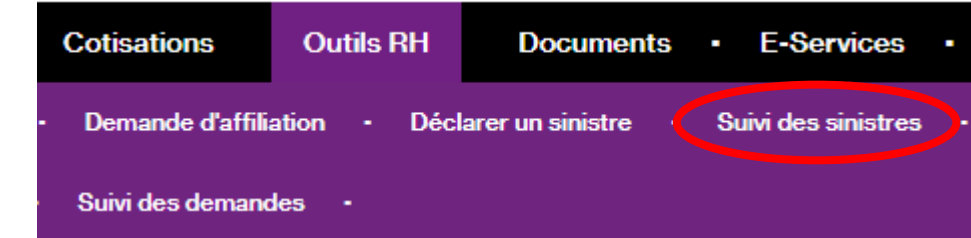

Vous pouvez **rechercher un sinistre** pour connaître son état de traitement ou le mettre à jour.

La recherche se fait par le nom du salarié et/ou son numéro de Sécurité sociale ou matricule ou par le numéro ou statut du sinistre.

Vous pouvez filtrer votre recherche par statut et/ou affiner davantage la recherche par date.

Une liste de sinistres s'affiche et vous indique le statut de traitement des sinistres.

En cliquant sur la ligne du sinistre qui vous intéresse, **vous accédez au détail** de celui-ci.

Si vous cliquez sur TELECHARGER LA LISTE, vous pouvez également télécharger la liste des sinistres au format Excel.

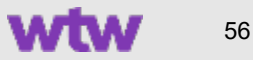

### Outils RH > Suivi des sinistres

 Cotisations
 Outils RH
 Documents
 E-Services
 •

 •
 Demande d'affiliation
 •
 Déclarer un sinistre
 Suivi des sinistres
 •

 Suivi des demandes
 •

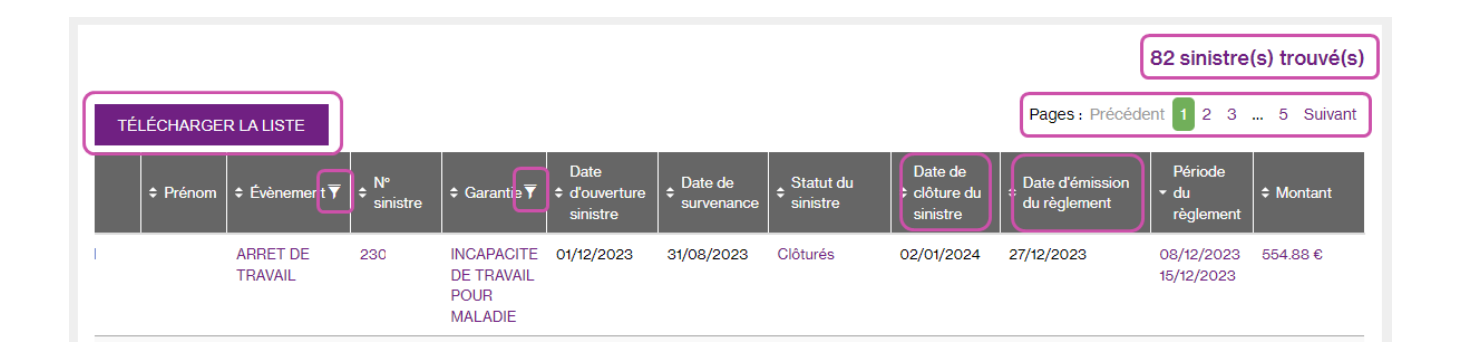

Une liste de sinistres s'affiche et vous indique le statut de traitement des sinistres.

Un compteur affiche le nombre de sinistres correspondant à v otre recherche.

Vous retrouvez dans ce tableau un premier niveau d'informations, notamment la date de clôture de sinistre ou la date d'émission du règlement.

Vous pouvez filtrer les colonnes « Garanties » et « Evènement ».

En cliquant sur la ligne du sinistre qui vous intéresse, **vous accédez au détail** de celui-ci.

Si vous cliquez sur TELECHARGER LA LISTE, vous pouvez également télécharger la liste des sinistres au format Excel.

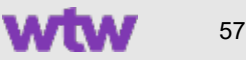

### Suivi des sinistres : Zoom sur le détail du sinistre

| Détail du sinistre                                                      |                                                 |                                     | du s                                                             |
|-------------------------------------------------------------------------|-------------------------------------------------|-------------------------------------|------------------------------------------------------------------|
| Informations du salarié                                                 |                                                 |                                     | Sur                                                              |
| Nom du salarié<br>DUPONT Claire                                         | Date de naissance<br>27/01/1995                 | Établissement<br>Groupe Test        |                                                                  |
| Adresse :<br>12 rue du Test<br>75 000 Paris                             | Numéro de Sécurité sociale<br>123458789         |                                     |                                                                  |
|                                                                         |                                                 |                                     | _                                                                |
| Informations du sinistre<br>Numéro de sinistre<br>200                   | Date de survenance<br>03/02/2021                | État du sinistre<br>Sinistre Ouvert | Un b<br>cour                                                     |
| Évènement<br>ARRET DE TRAVAIL                                           | Date de déclaration<br>15/08/2021               | Date de clôture                     | Un b                                                             |
| Alternative<br>GPE ROCHER NON CADRE                                     | Date du 1er jour à indemniser<br>02/05/2021     | Motif de clôture                    | l'his<br>périe                                                   |
| Garantie<br>INCAPACITE DE TRAVAIL POUR MALADIE                          | Date du dernier jour à indemniser<br>24/07/2021 |                                     |                                                                  |
| Dernier règlement<br>Période d'indemnisation Du 26/08/2020 au 08/09/202 | D                                               |                                     | Courriers Prévoyance                                             |
| Montant indemnisé 320.84€                                               |                                                 |                                     | 0.1.0/                                                           |
| Date de règlement 19/10/2020                                            |                                                 |                                     | Courners Prevoyance                                              |
| HISTORIQUE DES COURRIERS                                                |                                                 | HISTORIQUE DES RÈGLEMEN             |                                                                  |
|                                                                         |                                                 |                                     | N* de sinistre *<br>2001                                         |
|                                                                         |                                                 |                                     |                                                                  |
|                                                                         |                                                 |                                     | Salarié     Salarié     Suméro de sinistre DUPONT Claire     200 |
|                                                                         |                                                 |                                     | DUPONT Claire 200                                                |

En cliquant sur la ligne du sinistre qui vous intéresse, vous accédez au détail du sinistre sélectionné.

Sur cette page, vous avez deux zones :

0.0

5/06/202

- Informations salarié qui reprend l'identité de l'adhérent concerné par le sinistre.
- Informations du sinistre qui détaille la nature de celui-ci.

Un bouton **HISTORIQUE DES COURRIERS** vous permet d'accéder aux courriers qui vous ont été adressés dans le cadre de ce sinistre.

Un bouton HISTORIQUE DES REGLEMENTS vous permet d'accéder à l'historique des règlements précisant les montants indemnisés par périodes et dates.

|                    | Historique des règlements                                                                                  |                                                                           |                              |
|--------------------|----------------------------------------------------------------------------------------------------|---------------------------------------------------------------------------|------------------------------|
|                    | Informations du salarié<br>Non de salarié<br>DuPORT Cales<br>12 na de text<br>12 na de text<br>75 000 Para | Deto de naissance<br>2010/1966<br>Muniéro de Securité sociale<br>12349729 | Etabloament<br>Gruye Tost    |
| RECHERCHER         | Règlements                                                                                                 |                                                                           | Exporter les règlements      |
| s/recues ¢Atticher | Période d'indemnisation                                                                                    | Ø Montant indemnisé                                                       | Date de règlement            |
| ä                  | Du 25/08/2020 au 08/09/2020                                                                                | 820,846                                                                   | 18/10/2020                   |
|                    | Du 01/08/2020 au 24/08/2020                                                                                | 66160                                                                     | 19/10/2020                   |
|                    | Du 02/06/2020 au 19/07/2020                                                                                | 677.28¢                                                                   | 08/08/2020                   |
|                    | RETOUR AU DÉTAIL DU SINISTRE                                                                               |                                                                           | RETOUR À LA FICHE DU SALARIÉ |

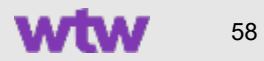

### Suivi des sinistres : Zoom sur la mise à jour du sinistre

| Mise à jour du sinistre          |                                       |                              |
|----------------------------------|---------------------------------------|------------------------------|
| Modifier la situation du salarié | Transmettre des pièces justificatives |                              |
| Date de changement de situation  |                                       | ,                            |
| 100<br>200                       |                                       |                              |
| Motif du changement              |                                       |                              |
| Veuillez choisir un motif        |                                       |                              |
| Commentaire                      |                                       |                              |
|                                  |                                       |                              |
|                                  |                                       |                              |
|                                  |                                       | <i>h</i>                     |
| Ajout de pieces                  |                                       |                              |
|                                  |                                       |                              |
|                                  | VALIDER                               |                              |
| RETOUR À LA LISTE                |                                       | RETOUR À LA FICHE DU SALARIÉ |

En cliquant sur la ligne du sinistre qui vous intéresse, vous accédez au **détail du sinistre** sélectionné et pour en faire une **mise à jour**, vous devez vous rendre tout en bas de la page.

La coche « **Modifier la situation du salarié** » vous permet de mettre à jour le sinistre en spécifiant :

- Une date de changement de situation
- Un motif de changement (menu déroulant)
- Un éventuel commentaire
- Un upload de fichiers

La coche « **Transmettre des pièces justificatives** » vous permet de mettre à jour le sinistre en adressant tout document utile à son instruction. *Par exemple : la transmission de IS SS.* 

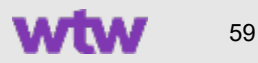

### Outils RH > Courriers Prévoyance

| Outils RH    | Documents          | E-Services          | Informations pratiques |
|--------------|--------------------|---------------------|------------------------|
| ation - Décl | arer un sinistre 🔸 | Suivi des sinistres | Courriers Prévoyance   |
| des -        |                    |                     |                        |

| ourriers Pré             | evoyance             |                        |           |              |                                       |            |
|--------------------------|----------------------|------------------------|-----------|--------------|---------------------------------------|------------|
| Courriers Prév           | /oyance              |                        |           |              |                                       |            |
| Date entre le            |                      | et le                  |           | J-J<br>111   |                                       |            |
| N° de sinistre *<br>200: |                      |                        |           |              |                                       |            |
| ‡ Salarié                | * Numéro de sinistre | * Courrier             | ‡ Dossier | Date d'envoi | * Pièces demandées / recues           | RECHERCHER |
| DUPONT Claire            | 200                  | Envoi Règlement        | 1         | 15/08/2021   | · · · · · · · · · · · · · · · · · · · | pa         |
| DUPONT Claire            | 200                  | Justificatif règlement |           | 15/08/2021   |                                       | (a)        |
| MARTIN Alexis            | 200                  | Demande de pièces      | 1         | 18/06/2021   | 2/2                                   | 8          |
|                          |                      |                        |           |              |                                       |            |

Afin d'accéder aux **courriers Prévoyance**, indiquez le numéro du sinistre (obligatoire) et renseignez si vous le souhaitez la période de référence du courrier recherché puis cliquez sur RECHERCHER.

La liste des courriers correspondants apparaît endessous. Il vous suffit de cliquer sur l'icône « pdf » pour afficher le courrier souhaité.

Une fois le document ouvert, vous pouvez alors l'imprimer ou simplement l'enregistrer.

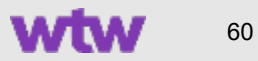

Outils RH

Documents • E-Services

Courriers Prévoyance

• ;; M

Demande mutation masse

### Outils RH > Demandes de mutation en masse

| Demande de m         | utation e         | n masse          | Ð           |                      |                              |             |                          |        |      |        |
|----------------------|-------------------|------------------|-------------|----------------------|------------------------------|-------------|--------------------------|--------|------|--------|
| Recherche            |                   |                  |             |                      |                              |             |                          |        |      |        |
| Etablissement *      |                   |                  | Contr       | at *                 |                              |             |                          |        |      |        |
| Choisissez un établi | ssement           | ~                | Cho         | isissez un contrat   | t                            |             | $\sim$                   |        |      |        |
|                      |                   |                  |             |                      |                              |             |                          |        |      |        |
|                      |                   |                  |             |                      |                              |             |                          |        | RECH | ERCHER |
|                      |                   |                  |             |                      |                              |             |                          |        |      |        |
|                      | Demande           |                  |             |                      |                              |             |                          |        |      |        |
|                      | Date d'effet *    |                  |             |                      |                              |             |                          |        |      |        |
|                      | 01/04/2021        |                  | U-U<br>==== |                      |                              |             |                          |        |      |        |
|                      | Etablissement d   | arrivée *        |             | Contrat *            |                              |             | Offre commerciale *      |        |      |        |
|                      | Groupe Test       |                  | $\sim$      | 345 / Ensemble du F  | Personnel                    | $\sim$      | NC ISOLE SOCLE           | $\sim$ |      |        |
|                      | Critères d'adhés  | ion              |             |                      |                              |             |                          |        |      |        |
|                      | STATUT AU RE      | EGARD DE L ACTIV | ITE         |                      | ACTIF                        |             |                          | ~      |      |        |
|                      | CATEGORIE S       | OCIO PROFESSIO   | NNELL       |                      | NON CADRE                    |             |                          | ~      | 1.1  |        |
|                      |                   |                  |             |                      |                              |             |                          |        |      | Sélec  |
|                      | GRAND REGIN       | IE ASSURANCE M   | ALADIE      |                      | Veuillez chois               | ir une vale | ur de critere d'adhesion | *      |      | مفامد  |
|                      | Liste des Salarié | 5                |             |                      |                              |             |                          |        |      | 30100  |
|                      |                   |                  | Date        |                      |                              | -           |                          | Sél.   |      |        |
|                      | <sup>∓</sup> Nom  | ÷<br>Prénom      | e naissance | Numéro de Sécurité : | sociale <sup>7</sup> Matrici | ule (       | Contrat                  |        |      |        |
|                      | DUPONT            | CLAIRE           | 31/03/1977  | 123456789            | 432                          |             | 433 / Groupe Test        |        |      |        |
|                      | GREY              | DORIAN           | 15/11/2000  | 123456789            | 456                          |             | 433 / Groupe Test        |        |      |        |
|                      | DURAND            | PIERRE           | 13/08/1976  | 123456789            | 123                          |             | 433 / Groupe Test        |        |      | _      |
|                      | DUPONT            | PASCAL           | 23/06/1951  | 123456789            | 789                          |             | 433 / Groupe Test        |        |      | -      |
|                      | MARTIN            | PASCAL           | 04/10/1960  | 123456789            | 678                          |             | 433 / Groupe Test        |        |      | Casi   |
|                      |                   |                  |             | ENDECIST             |                              |             |                          |        |      | 0621   |
|                      |                   |                  |             | ENACOIST             | ENVOTER                      |             |                          |        |      | syste  |
|                      |                   |                  |             |                      |                              |             |                          |        |      |        |

wtwco.com

Vous pouvez nous informer de la **mutation** de plusieurs **salariés** de façon simultanée en :

- Sélectionnant l'établissement concerné,
- Indiquant la date d'effet,
- Indiquant l'établissement d'arrivée et le contrat correspondant,
- Précisant les critères d'adhésion.

Sélectionnez les **salariés concernés par cette mutation** en cochant la case de sélection sur chaque ligne.

- Cliquez sur ENREGISTRER pour sauvegarder votre saisie sans la transmettre. Vous pourrez retrouver votre saisie dans la page « Suivi des demandes » et finaliser votre action.
- Cliquez sur **ENVOYER** pour nous adresser votre demande.

Ces informations sont automatiquement prises en compte dans notre système d'information.

# Outils RH > Demandes de radiation en masse

Accueil • Salarié • Cotisations Outils RH Demande de pré-affiliation • Demande d'affiliation • Décle Demande radiation masse • Suivi des demandes •

| Demande de radiation en ma    | asse                     |           |            |
|-------------------------------|--------------------------|-----------|------------|
| Recherche                     |                          |           |            |
| Etablissement *               | Contrat *                |           |            |
| Choisissez un établissement   | Veuillez choisir contrat | $\sim$    |            |
|                               |                          |           | RECHERCHER |
| Demande de radiation en masse |                          |           |            |
| Recherche                     |                          |           |            |
| Etablissement *               | Contrat *                |           |            |
| Groupe Test 🗸 🗸               | 12345 / Groupe Test      | $\sim$    |            |
|                               |                          | RECHERCHE | . I.       |
| Liste des Salariás            |                          |           |            |
| Liste des Galaries            |                          |           |            |
| Date                          | ro de Sécurité 🔹         | Sél.      |            |

1234 / Groupe Test

458 / Groupe Test

1234 / Groupe Test

456 / Groupe Test

1234 / Groupe Test

ENVOYER

123

450

350

ENREGISTRER

10/10/1983

05/05/1978

174

189

JOSEPHINE 01/06/1974

PASCAL 05/05/1989

ALEX.

PIERRE

DUPONT

GRE

DURAND

LEROY

MARTIN

wtwco.com

 Cliquez sur ENREGISTRER pour sauvegarder votre saisie sans la transmettre. Vous pourrez retrouver votre saisie dans la page « Suivi des demandes » et finaliser votre action.

Sélectionnez les salariés concernés par cette radiation en cochant la case de

Vous pouvez nous informer de la **radiation** de plusieurs

 Sélectionnant les salariés concernés par une radiation en cochant la case de sélection sur chaque ligne,

Précisant pour chacun le motif de radiation et la date

Sélectionnant l'établissement concerné.

Cliquez sur ENVOYER pour nous adresser votre demande.

salariés de façon simultanée en :

d'effet.

sélection sur chaque ligne.

Ces informations sont automatiquement prises en compte dans notre système d'information.

 $\sim$ 

Choisissez un motif de radiation

RENONCIATION

INVALIDITE

LICENCIEMENT

CONGES LEGAUX ADHERENT DECEDE

DEPART EN RETRAITE DEMISSION RUPTURE CONVENTIONNELLE Ē

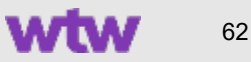

### Outils RH > Suivi des demandes

| Suivi des demandes                          |          |                    |                      |        |                      |           |
|---------------------------------------------|----------|--------------------|----------------------|--------|----------------------|-----------|
| Mes demandes     Demandes du p              | érimètre |                    |                      |        |                      |           |
| Liste des demandes en cours                 |          |                    |                      |        |                      |           |
| Type de demande                             |          | Nom du salarié     | Date de la demande   | ÷      | Statut de la demande | Supprimer |
| Déclaration de sinistre                     |          | DUPONT Claire      | 01/06/2021 18:26     |        | Enregistré           | Ī         |
| Déclaration de sinistre                     |          | ROUSSEAU Romain    | 08/06/2021 16:26     |        | Enregistré           | Ē         |
| Affiliation                                 |          | MARTIN             | Clémence             |        | Enregistré           |           |
|                                             |          |                    |                      |        |                      |           |
| Période de consultation *                   |          |                    | Format *             |        |                      |           |
| Juin 2021                                   | $\sim$   | VALIDER            | Choisissez un format | $\sim$ | EXPORTER LA          | LISTE     |
| Liste des demandes effectuées               |          |                    |                      |        |                      |           |
| type de demande                             |          | Nom du salarlé 🗧 💠 | Date de la demande   |        | \$ Statut de la d    | demande   |
| Demande de radiation sans maintien de droit |          | MARTIN Oriane 1    | 17/08/2021 18:30     |        | Traité               |           |

#### Actions possibles :

- Ouvrir et visualiser le détail d'une demande
- Ouvrir les pièces jointes à la demande
- Imprimer toutes les demandes

- Reprendre / finaliser une demande
- Supprimer une demande
- Exporter la liste mensuelle des demandes au format Excel / csv

### Demande de pré-affiliation - Demande d'affiliation -Demande radiation masse Suivi des demandes

Cotisations

Salarié

Outils RH

Décl

#### Dans la page de Suivi des demandes, vous avez deux tableaux :

Accuei

 La « liste des demandes en cours » qui correspond aux actions que vous avez initiées sur le site mais non encore transmises pour traitement (bouton Enregistrer)

En cliquant sur une demande de cette liste, le formulaire s'ouvre à nouveau avec les informations que vous aviez déjà complété et vous pouvez **finaliser votre demande**.

 La « liste des demandes effectuées » qui correspond aux demandes faites en ligne et validées. Vous les retrouverez ici avec leur statut de traitement.

En cliquant sur une demande de cette liste, vous visualisez le formulaire validé et adressé à nos équipes WTW ainsi que les pièces jointes rattachées.

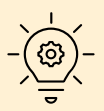

**BON À SAVOIR :** Vous pouvez visualiser vos demandes mais également celles des utilisateurs RH de votre entreprise ayant le même périmètre d'habilitation que vous afin de vérifier ou reprendre leur(s) action(s).

Mes demandes 💿 Demandes du périmètre

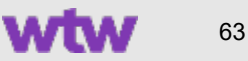

# Menu Documents

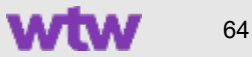

### Accédez aux documents

| Recherche de documents                                      |                      |                             |
|-------------------------------------------------------------|----------------------|-----------------------------|
| Recherche<br>Etablissement *<br>Choisissez un établissement |                      |                             |
|                                                             |                      | RECHERCHER                  |
| Documents RH                                                |                      |                             |
| Nom du document                                             | Période de validité  | Document                    |
| Résumé des garanties Frais de Santé - Ensemble du Personnel | Depuis le 01/01/2021 | <b>2</b>                    |
| Désignation bénéficiaire Individuelle Accident non cadre    | Depuis le 01/01/2021 | (A)                         |
| Flyer Surcomplémentaire                                     | Depuis le 01/01/2021 | 20                          |
| Nombre par page : 🔽                                         |                      | Pages : Précédent 1 Suivant |
| Documents Assuré                                            |                      |                             |
| \$ Nom du document                                          | Période de validité  | Document                    |
| Livret d'accueil Frais de Santé                             | Depuis le 01/01/2021 |                             |
| Flyer Surcomplémentaire                                     | Depuis le 01/01/2021 |                             |
| Nombre par page : 20 V                                      |                      | Pages : Précédent 1 Suivant |
|                                                             |                      |                             |

#### **Documents RH**

Seuls les utilisateurs de l'extranet RH ont accès à ces documents.

Vous y trouverez tous vos documents utiles (contrats, BIA, notices, livrets, etc.).

Si vous souhaitez ajouter des documents, rapprochez vous de votre Chargé de Clientèle WTW

#### **Documents Assuré**

Vous visualisez les documents disponibles sur l'Extranet Assuré witiwi.fr pour tous les salariés présents sur l'établissement sélectionné.

Quels sont les avantages ?

- Vous pouvez contrôler les documents visibles par vos salariés.
- Si vous souhaitez faire ajouter ou modifier un document, il vous suffit de vous rapprocher de votre équipe commerciale

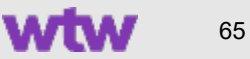

# Menu E-Services

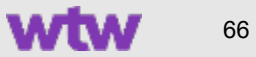

### **Alertes E-Services**

**F-Services** 

€)

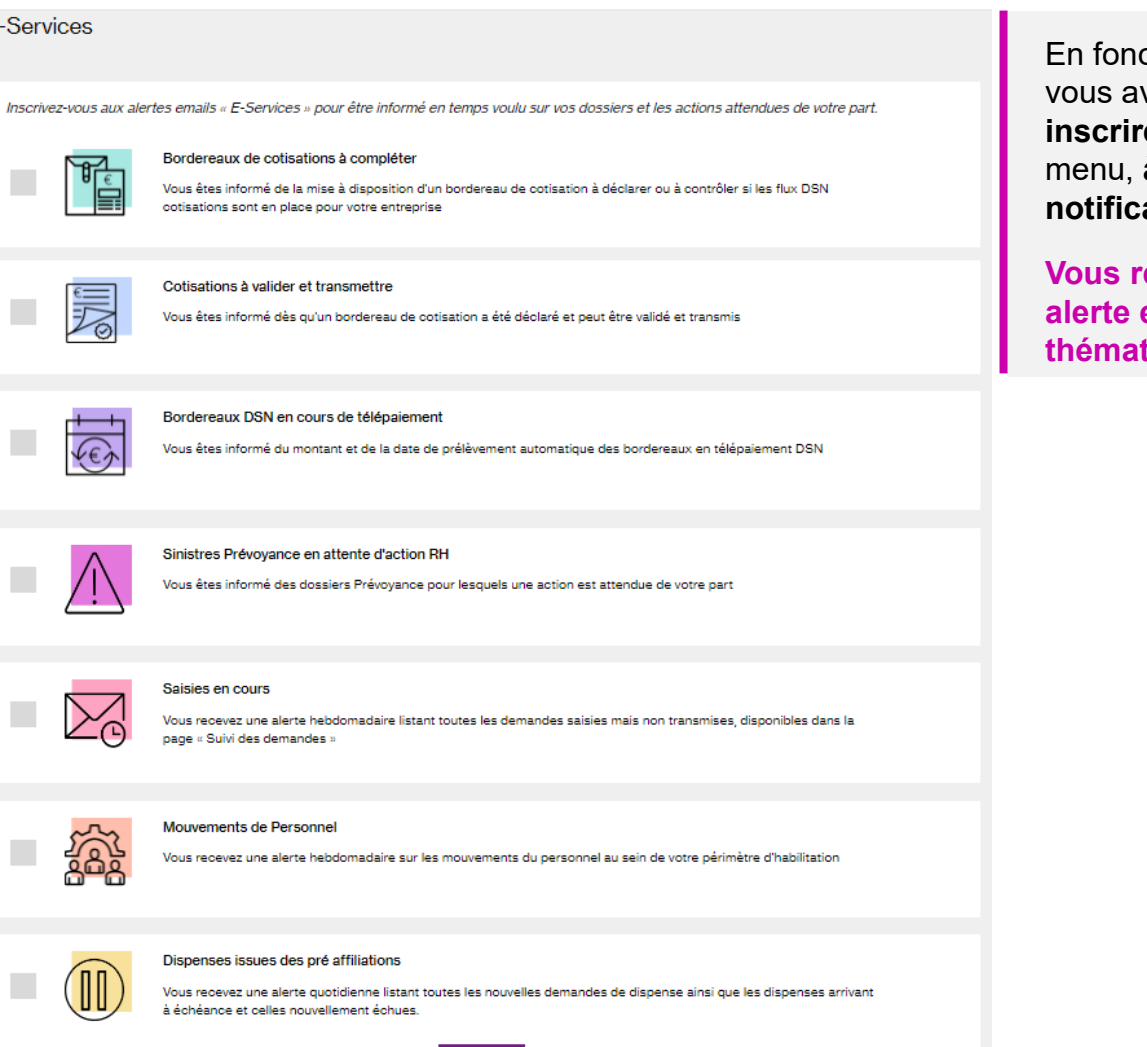

VALIDER

En fonction de vos habilitations, vous avez la possibilité de vous inscrire, directement dans ce menu, à un service de pushnotifications.

Vous recevrez dans ce cas une alerte email pour chaque thématique sélectionnée.

Selon la thématique sélectionnée, vous recevrez un email d'alerte à chaque évènement ou une alerte récapitulative hebdomadaire.

Vous pourrez mettre fin à votre abonnement à tout moment.

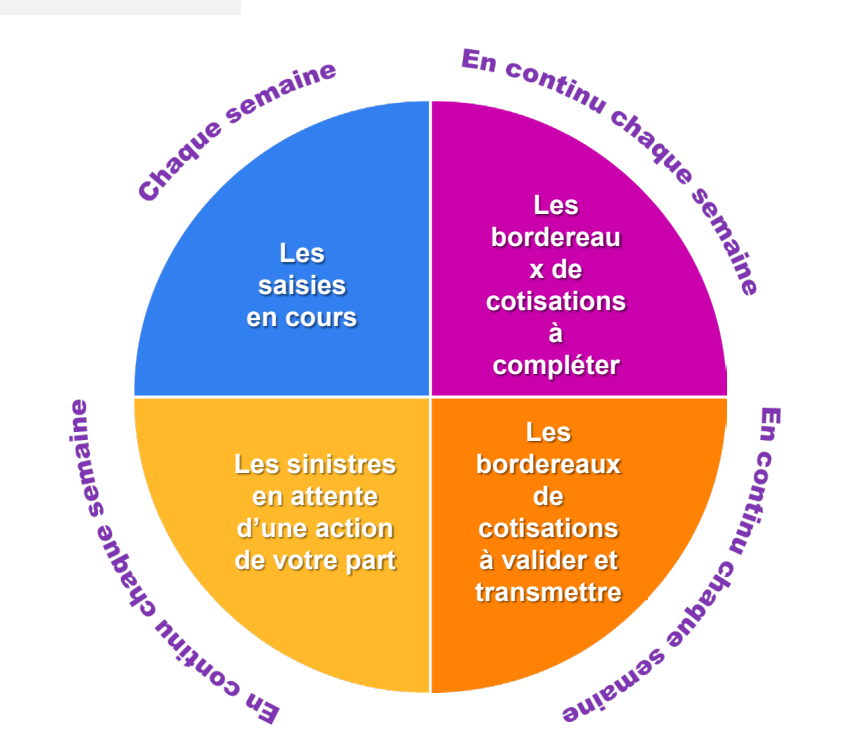

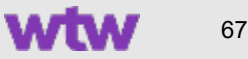

## Menu Informations pratiques

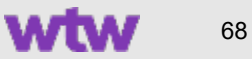

# Informations pratiques FAQ

| Questions / Réponses                                                                                                    |            |                                                                                                    |
|----------------------------------------------------------------------------------------------------|------------|----------------------------------------------------------------------------------------------------|
| Posez votre question Votre recherche                                                                                                    | RECHERCHER |                                                                                                    |
| <section-header><list-item><list-item><list-item><list-item><list-item></list-item></list-item></list-item></list-item></list-item></section-header> |            | Vous disposez d'une FAQ (Foire Aux Questions)<br>contextuelle.<br>Vous y trouverez des réponses aux questions de<br>base sur le fonctionnement du site, les process de<br>gestion génériques ou la gestion des contrats.<br>Saisissez directement votre question et cliquez sur<br>« rechercher » ou utilisez l'arborescence pour<br>trouver la thématique qui vous intéresse. |

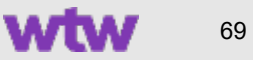

# Menu Contact

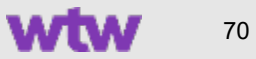

### Contact : Nos coordonnées

| Accueil / Contact                                                       |                             |
|-------------------------------------------------------------------------|-----------------------------|
| Pour contacter Gras Savoye                                              |                             |
| Adresse<br>WTW SANTE<br>Bureau XX<br>TSA XXXXX<br>XXXXX Cedex<br>FRANCE | Téléphone<br>00.00.00.00.00 |

Si vous chercher nos coordonnées, vous devez vous rendre dans la page **Contact**.

Vous aurez alors accès à notre adresse postale et au téléphone dédié. Votre contact prioritaire reste votre chargé de clientèle WTW.

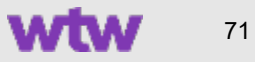

# Ma messagerie sécurisée

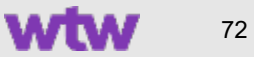
# Présentation accueil Ma messagerie

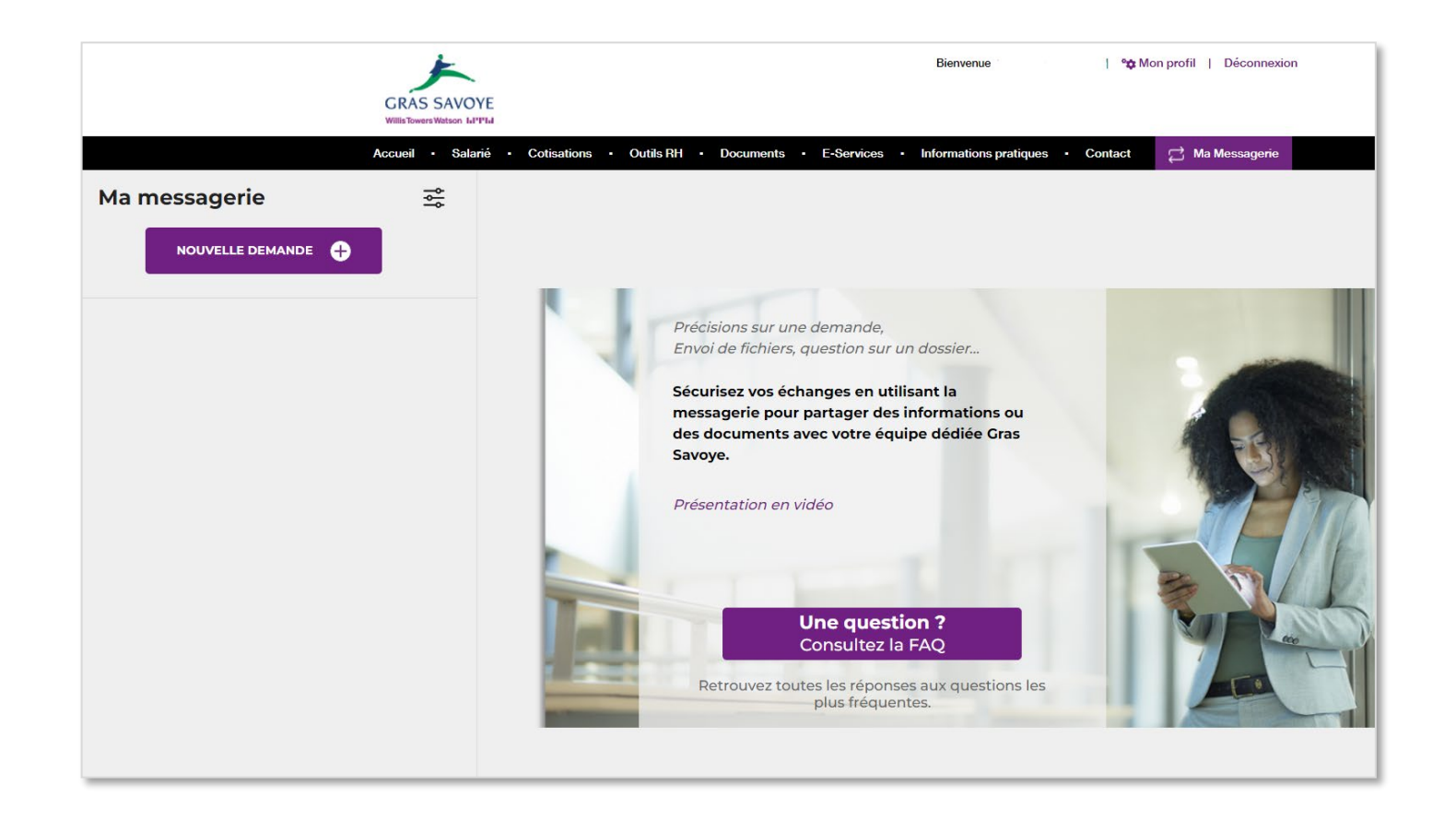

Pour transmettre une demande via la messagerie, vous devez cliquer sur le bouton « Ma messagerie » dans le menu de navigation *(bouton violet)* 

Vous accédez alors à l'accueil de la messagerie qui comprend :

- Une vidéo de presentation de la messagerie
- Un accès direct à la FAQ (accès contextuel par application)
- L'historique des demandes (à gauche) avec des boutons de filtrage d'affichage
- Un bouton violet NOUVELLE DEMANDE
   permettant de d'initier une nouvelle demande

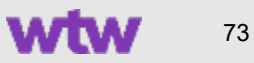

## Ma messagerie > Nouvelle demande (1/2)

| Nouvelle demande |                                                                             |                                                                                                |                                         |                     | 8                    |                                                                                                    |
|------------------|-----------------------------------------------------------------------------|------------------------------------------------------------------------------------------------|-----------------------------------------|---------------------|----------------------|----------------------------------------------------------------------------------------------------|
|                  | < 03 >                                                                      |                                                                                                |                                         |                     |                      | Étano 4                                                                                                    |
|                  |                                                                             | Choisissez l'objet                                                                             | de cette demande                        |                     |                      | Etape 1                                                                                                    |
| Affiliation      | Mutation                                                                    | Radiation                                                                                      | Cotisations                             | Dossiers Prévoyance | (D)<br>Autre demande | Séléctionnez un objet de la demande <i>(6 familles de demandes)</i> :<br>Affiliation<br>Mutation                                                                                                    |
| Nouvelle demande |                                                                             |                                                                                                | 23 >                                    |                     | 8                    | <ul> <li>Radiation</li> <li>Cotisations</li> <li>Dossiers Prévoyance</li> <li>Autres demandes.</li> </ul>                                                                                                    |
| Affiliation      | Mutation<br>Souhaitez-vous<br>Visible uniquement p<br>Ex : devis pour Marie | Radiation<br>s ajouter un libellé pour facilite<br>ar moi                                      | Cotisations                             | Dossiers Prévoyance | Autre demande        | Étape 2<br>Afin de retrouver plus facilement la demande dans votre<br>messagerie, vous pouvez si vous le souhaitez ajouter un<br>libellé de classement (optionnel)                                                                                               |
| Nouvelle demande | Mutation<br>Souhaitez-vous<br>Visible uniquement r<br>Ex : devis pour Marie | C D<br>Précisez le motif<br>Radiation<br>a ajouter un libellé pour faciliter<br>ar moi<br>0/30 | 23 ><br>de cette demande<br>Cotisations | Dossiers Prévoyance | Autre demande        | <ul> <li>Cousauons</li> <li>Dossiers Prévoyance</li> <li>Autres demandes.</li> <li>Étape 2</li> <li>Afin de retrouver plus facilement la demande dans votre messagerie, vous pouvez si vous le souhaitez ajouter un libellé de classement (optionnel)</li> </ul> |

BON À SAVOIR : Toutes les demandes adressées par la messagerie seront historisées au même endroit et le suivi de ces demandes se fera dans la messagerie. La messagerie ne remplace pas les fonctionnalités du site dont le suivi continuera de se faire dans la page "Suivi des demandes".

wtwco.com © 2023 WTW. Tous droits réservés. Propriétaire et confidentiel. Réservé à l'usage de WTW et des clients de WTW. Ne convient pas à un usage non prévu ou à une utilisation par un destinataire non autorisé

### Ma messagerie > Nouvelle demande (2/2)

| Nouvelle demande | Contract of the second second | <ul> <li>Étape 3</li> <li>A cette étape, vous pouvez : <ul> <li>Ajouter un message de 1000 caractères maximum</li> <li>Joindre jusqu'à 5 documents pour un poids total maximum de 15 Mo.</li> </ul> </li> </ul>                                                                                                    |
|------------------|----------------------------------------------------------------------------------------------------|----------------------------------------------------------------------------------------------------|
|                  | Souhaitez vous ajouter un message ?(optionnel) demo RH noo                                                                                                    | Une fois la demande envoyée, vous visualisez :                                                                                                    |
| Ma messagerie    | Affiliation<br>Demande du 28/02/2022 02:55 - 1 pièce jointe<br>demo RH<br>Capituret.PNC<br>22:58 No.<br>28/02/2022 02:55                                                                                                    | <ul> <li>pans la colonne de gadene : voire demande historisée<br/>qui reprend l'objet de la demande, le libellé de<br/>classement, la date d'envoi et le statut.</li> <li>Dans la colonne de droite : le message envoyé et la<br/>(ou les) pièce(s) jointe(s) qui peuvent être<br/>téléchargées pour contrôle.</li> </ul> |

BON À SAVOIR : Le nombre et les formats de documents acceptés sont contextualisés selon le motif de demande sélectionné. Exemple : pour le RIB, un seul document peut être ajouté et le seul format accepté est le format PDF.

#### Ma messagerie > Zoom sur le suivi des demandes Filtres d'affichages & changements de statut

| 5                                                 | î۴            | Cotisations                                                                                                    |
|---------------------------------------------------|---------------|----------------------------------------------------------------------------------------------------|
|                                                   |               | Demande du 20/02/2022 0/23/ - 1 piece jointe                                                                                                    |
| Cotisations 28/02/2                               | 2022 En cours | Capturel.PNG<br>22.59 Ko                                                                                                    |
| Radiation 28/02/2                                 | 022 En cours  | 28/02/2022 02:57                                                                                                    |
| Affiliation 28/02/2                               | 022 En cours  |                                                                                                    |
| Cotisations 28/02/                                | 2022 Envoyé   |                                                                                                    |
|                                                   |               |                                                                                                    |
| Ma messagerie<br>Filtrer sur les statuts de deman | de            | ב                                                                                                    |
| Envoyé                                            | 0             |                                                                                                    |
| En cours                                          | $\bigcirc$    |                                                                                                    |
| Filtrer sur les objets de demand                  | le<br>O       | Vous pouvez filtrer l'historique de vos demandes<br>en cliquant sur l'icône de filtrage. Vous pourrez<br>alors appliquer des filtres pour réduire la liste de |
| Mutation                                          | $\smile$      |                                                                                                    |
| Mutation<br>Radiation                             | $\bigcirc$    | vos demandes.                                                                                                    |
| Mutation<br>Radiation<br>Cotisations              | 0             | vos demandes.                                                                                                    |

Les demandes sont historisées dans la partie gauche de la messagerie sous le bouton « **Nouvelle demande** » et classées par ordre d'envoi.

Lorsqu'une demande change de statut, elle est repositionnée en haut de la liste avec une pastille violette.

Les statuts sont identifiables facilement par leurs differences de couleur :

- Bleu = Demande envoyée
- Jaune = Demande en cours de traitement
- Gris = Demande traitée et clôturée

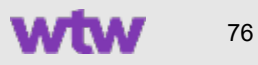

#### **MENTIONS LEGALES**

WILLIS TOWERS WATSON France, société de courtage d'assurance et de réassurance

Siège Social : Immeuble Quai 33, 33/34 quai de Dion-Bouton, CS 70001, 92814 Puteaux Cedex.

Tél : 01 41 43 50 00. Télécopie : 01 41 43 55 55. <u>https://www.wtwco.com</u>.

Société par actions simplifiée au capital de 1 432 600 euros. 311 248 637 RCS Nanterre. N° FR 61311248637.

Intermédiaire immatriculé à l'ORIAS sous le n° 07 001 707 (http://www.orias.fr).

Willis Towers Watson France est soumis au contrôle de l'ACPR (Autorité de Contrôle Prudentiel et de Résolution)

4 Place de Budapest. CS 92459. 75436 PARIS CEDEX 09

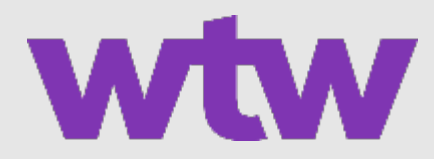